## Оглавление

| Введение. Что такое активный/пассивный режимы          | 2 |
|--------------------------------------------------------|---|
| 1 Модем в режиме моста                                 | 3 |
| 2 Модем в режиме роутера (маршрутизатора)              | 5 |
| 2.1 Ручное перенаправление портов в модеме             | 5 |
| 2.1.1 Определение IP сетевой карты                     | 5 |
| 2.1.2 Настройка модема                                 | 7 |
| Acorp LANx20, Asus AAM6010EV                           | 7 |
| D-Link DSL-5xxT (3x0,Gx04V)12                          | 2 |
| D-Link 2500U/BRU/D (2520, 2540, 2640), Asus AM602/6041 | 7 |
| D-Link 2500U (2520, 2540, 2640)19                      | 9 |
| Huawei MT880r-T, MT880u, MT8002                        | 1 |
| Huawei MT880r-C24                                      | 4 |
| ZyXEL Prestige P-660xx2                                | 7 |
| ZyXEL Prestige P-660xx229                              | 9 |
| 2.1.3 Настройка клиента DC++3                          | 3 |
| 2.2 Использование технологии UPnP3                     | 5 |
| 3 Если активный режим не заработал38                   | 8 |
| Приложение 1. Создание собственного сервера            | 9 |
| Приложение 2. Полезные ссылки40                        | 0 |

## Введение. Что такое активный/пассивный режимы

Как вы, наверное, знаете, клиенты DC++ могут работать в двух режимах: пассивном и активном. Даже из их названий ясно, что пассив – это не очень хорошо. Давайте разберемся, отчего возникло такое деление и в чем отличия этих режимов.

Файлообменная P2P(peer-to-peer) сеть Direct-Connect (DC++) – это децентрализованная пиринговая файлообменная система. Децентрализованность проявляется в том, что несмотря на то, что все пользователи подключаются к единому серверу (Хабу), скачка файлов происходит напрямую между клиентами. Т.е. все файлы распределены по компьютерам участников файлообмена, а общий сервер нужен лишь для аккумуляции пользователей и их списков файлов. Соответственно, поскольку связь устанавливается между двумя клиентами, то один из них должен работать как бы в режиме «сервера» и принимать входящие подключения. Так вот, выполнять роль «сервера», может только клиент, работающий в активном режиме. Клиент, работающий в пассивном режиме, способен лишь посылать запросы на соединения, но не способен принимать входящие подключения. Отсюда вытекают следующие ограничения для пассивного режима:

- невозможно скачивать с пассивных пользователей;
- результаты поиска файлов идут не напрямую от пользователей, а через хаб, что может сократить число результатов и замедлить поиск;
- невозможно производить скачку части файла, уже скачанной другим пользователем, если этот пользователь еще не скачал данный файл полностью.

Понято, что клиент следует запускать именно в активном режиме. Однако такой режим имеет один недостаток – он требует настройки. Именно этому вопросу и посвящено данное руководство. Итак, приступим.

Для начала, нужно определиться, в каком режиме работает ваш ADSLмодем: *Маршрупизатор (роутер)* или *Мост (бридж)*.

 В режиме моста модем выполняет роль как бы переходника между телефонной линией и компьютером. Само подключение устанавливается средствами операционной системы, соответственно логин и пароль нужно вводить также в операционной системе. Отсюда следует, что в режиме моста, к модему может быть подключен только один компьютер.

Если ваш модем работает в режиме моста, то переходим к разделу 1

 В режиме маршрутизатора вы один раз вводите логин и пароль непосредственно в модем, после чего он сам устанавливает интернетсоединение. В таком режиме модем выполняет роль отдельного компьютера в сети, имеющего свой собственный уникальный адрес и способного раздавать интернет другим компьютерам в сети.

Если ваш модем работает в режиме роутера, то переходим к <u>разделу 2</u>

## 1 Модем в режиме моста

В режиме моста, IP выделяемый провайдером назначается компьютеру, с которого запускается соединение. Соответственно все запросы, поступающие из интернета, передаются сразу на компьютер. Поэтому дополнительно настраивать модем в этом случае не нужно. Единственное условие – брандмауэр или антивирус не должны блокировать клиента DC++. Поэтому сразу приступаем к настройке клиента.

Запустите ваш DC++ клиент, выберите меню **Файл**, пункт **Настройки**, перейдите на вкладку **Настройки соединения**, поставьте точку напротив **Прямое соединение** и нажмите **OK**:

| Настройки                                                                                                    |                                                                             |                                                                                                    |                                                                                                  | ×                                                 |
|----------------------------------------------------------------------------------------------------|-----------------------------------------------------------------------------|----------------------------------------------------------------------------------------------------|--------------------------------------------------------------------------------------------------|---------------------------------------------------|
| Скачивание<br>Скачивание<br>Скачивание<br>Уизбранные<br>Скачивание<br>Уизбранные<br>Скачивание<br>Физранные<br>Физра<br>Внешний вид<br>Биета и Шрифты<br>Строка прогресса | Присвоенны<br>Сетевой и<br>Настройки В<br>Прямое со<br>Брандмау<br>Врандмау | й адрес<br>нтерфейс для во<br>ХОДЯЩИХ соед<br>хединение<br>эр с UPnP (толы<br>эр с ручным пер<br>й / WAN IP | сех соединений<br>инений (см. Help/FAQ,<br>ко WinXP+)<br>ренаправлением порто<br>Найти IP адреса | 0.0.0.0<br>, если не уверен)<br>ов Порты<br>ТСР 0 |
|                                                                                                    | Не уч<br>Обно<br>Брандмау                                                   | читывать настр<br>вить IP при стај<br>гэр (Пассив, худи                                                     | ойки хабов<br>рте<br><b>ший вариант)</b>                                                         | UDP 0<br>Проверить<br>настройки                   |
|                                                                                                    | Настройки И<br>Прямое со                                                    | 1СХОДЯЩИХ сое<br>рединение                                                                                  | динений                                                                                          |                                                   |
| <ul> <li>Команды юзера</li> <li>Ограничения скорости</li> <li>Автобан!</li> </ul>                                                                                         | SOCKS5                                                                      | Socks IP                                                                                                    | Порт<br>1080                                                                                     |                                                   |
| —————————————————————————————————————                                                                                                    |                                                                             | Логин                                                                                                    | Пароль                                                                                           | я обработки хостов                                |
| ۲                                                                                                    | ·                                                                           |                                                                                                    |                                                                                                  | ОК Отмена                                         |

Если вы использовали настройки для избранного хаба, то убедитесь, что в группе **Соединение** стоит точка напротив пункта **По-умолчанию**:

## Руководство по настройке активного режима в DC++

| Свойства избра | анного хаба                          |                                       |        |
|----------------|--------------------------------------|---------------------------------------|--------|
| Хаб            |                                      | Raw commands                          |        |
| Название       | Domolink                             | ¢                                     | Raw 1  |
| Адрес          | dchub.orel.ru:4111                   |                                       | Raw 2  |
| Описание       |                                      | ¢                                     | Raw 3  |
| Идентифика     | ция (если пусто, то по умолчанию)    |                                       | Raw 4  |
| Ник            | Domolink                             | A                                     | Raw 5  |
| Пароль         | *****                                | Соединение                            |        |
| Описание       |                                      | По умолчанию                          |        |
| E-Mail         |                                      | Прямое соединение IP                  |        |
| Away Msg.      |                                      | С вранднаузр (нассив, худший вариант) |        |
| Эмулирова      | ать DC++ на этом хабн 🔲 Показ вх/вы: | Имена в ОР чате (возможны маски)      |        |
| Спрятать       | шару на этом хабе (OP's only)        |                                       |        |
| Исключите      | ь хаб из автопроверки на фэйк        |                                       |        |
| 📃 Имитация I   | программы FakeDC V:1.0 -             |                                       |        |
| В Заставить    | хаб думать, что он единственный      | ОК                                    | Cancel |

После этого вы должны находиться в активном режиме.

Если после включения активного режима при попытке скачать какой-либо файл выскакивает таймаут соединения и не работает поиск, то <u>читаем раздел 3</u>.

## 2 Модем в режиме роутера (маршрутизатора)

В режиме роутера, IP выделяемый провайдером назначается модему, который в свою очередь раздает интернет другим компьютерам в сети. При такой организации компьютеры, находящиеся в сети, наиболее защищены, поскольку прямое обращение к ним из интернета не возможно. Однако, как говорилось выше, в активном режиме наш компьютер должен выполнять как бы роль сервера, а для этого он обязан принимать входящие подключения. Таким образом, мы должны «объяснить» модему, что запросы приходящие для нашего DC++ клиента должны передаваться на наш компьютер. Это позволит сделать технология NAT (*Network Address Translation* — «преобразование сетевых адресов»). Ее суть состоит в замене обратного (source) адреса при прохождении пакета в одну сторону и обратной замене адреса назначения (destination) в ответном пакете. Тут у нас есть два альтернативных пути настройки активного режима:

- Вручную перенаправить порты в модеме
- Использовать технологию UPnP

Настройка UPnP проще, но не всегда работает стабильно и не на всех модемах, поэтому, во избежание различных проблем, я настоятельно рекомендую воспользоваться ручным перенаправлением портов.

#### 2.1 Ручное перенаправление портов в модеме

#### 2.1.1 Определение ІР сетевой карты

Для успешного перенаправления портов с модема на компьютер нам понадобиться IP-адрес компьютера, на котором установлен клиент. Посмотреть его можно в свойствах протокола TCP/IP на сетевой карте, у которой есть доступ к модему.

- Для Windows XP откройте Панель управления, выберите Сетевые подключения, нажмите правой кнопкой мыши на подключении по локальной сети, к которому подключен модем и щелкните Свойства. В появившемся окне выберите Протокол интернета (TCP/IP) и нажмите кнопку Свойства.
- Для Windows Vista откройте Панель управления, выберите Центр управления сетями и общим доступом и слева щелкните по надписи Управление сетевыми подключениями, нажмите правой кнопкой мыши на подключении по локальной сети, к которому подключен модем, и щелкните Свойства. В появившемся окне выберите Протокол интернета версии 4 (TCP/IPv4) и нажмите кнопку Свойства.

| войства: Протокол Интернета верс                                                                          | ии 4 (TCP/IPv4)                                                      |
|----------------------------------------------------------------------------------------------------|----------------------------------------------------------------------|
| Общие                                                                                                    |                                                                      |
| Параметры IP могут назначаться ав<br>поддерживает эту возможность. В<br>IP можно получить у сетевого адми | втоматически, если сеть<br>противном случае параметры<br>нистратора. |
| Получить IP-адрес автоматиче                                                                              | ски                                                                  |
| Оспользовать следующий IP-а                                                                               | дрес:                                                                |
| <u>I</u> P-адрес:                                                                                         | 192.168.1.2                                                          |
| <u>М</u> аска подсети:                                                                                    | 255.255.255.0                                                        |
| Основной шлюз:                                                                                            | 192.168.1.1                                                          |
| Получить адрес DNS-сервера а                                                                              | автоматически                                                        |
| • Использовать следующие адр                                                                              | еса DNS-серверов:                                                    |
| Предпочитаемый DNS-сервер:                                                                                | 89 .113 .48 .4                                                       |
| Альтернативный DNS-сервер:                                                                                | 192.168.1.1                                                          |
|                                                                                                    | Дополнительно                                                        |
|                                                                                                    | ОК Отмена                                                            |

<u>Примечание</u>: Если в вашем модеме включен DHCP-сервер, а на компьютере выбрано **Получить IP-адрес автоматически**, то вам придется прописать IP явным образом, как показано на скриншоте выше.

Теперь нам необходимо настроить автоматическую переадресацию портов с модема на компьютер. Для работы активного режима DC++ клиенту требуется один TCP-порт для скачки файлов и один UDP-порт для поиска. Ниже мы рассмотрим проброску *TCP-порта 22001* и *UDP-порта 22002* на компьютер с локальным адресом *192.168.1.2*. Соответственно, если ваш компьютер имеет другой локальный адрес, то везде, где он фигурирует, вам нужно набирать свой адрес. Номера портов выбираются произвольно, поэтому не удивляйтесь, если где-нибудь в интернете вы увидите инструкции, где используются другие номера портов.

Переходим к настройке модема. Ниже приведены инструкции для наиболее распространенных модемов:

- Acorp LANx20, Asus AAM6010EV
- D-Link DSL-5xxT (3x0,Gx04V)
- D-Link 2500U/BRU/D (2520, 2540, 2640), Asus AM602/604
- D-Link 2500U (2520, 2540, 2640)
- <u>Huawei MT880r-T, MT880u, MT800</u>
- Huawei MT880r-C
- <u>ZyXEL Prestige P-660xx</u>
- ZyXEL Prestige P-660xx2

<u>Примечание</u>: если вашего модема нет в этом списке, то просмотрите их все. Очень возможно, что благодаря сходству с одним из них, вы сможете пробросить порты по аналогии.

## 2.1.2 Настройка модема

#### Acorp LANx20, Asus AAM6010EV

Заходим в Web-интерфейс модема (по умолчанию 192.168.1.1, логин и пароль: Admin):

| Please Log In to continue. |                    |        |
|----------------------------|--------------------|--------|
|                            |                    |        |
|                            |                    |        |
|                            |                    |        |
|                            |                    |        |
|                            |                    |        |
|                            | Log In             |        |
|                            | Username: Admin    |        |
|                            | Password: ******** |        |
|                            |                    |        |
|                            |                    |        |
|                            |                    |        |
|                            |                    |        |
|                            |                    |        |
|                            |                    |        |
|                            |                    | Log In |

#### Сверху выбираем закладку ADVANCED и выбираем пункт LAN Clients:

| -<br>FCCA-F       | HOME        | WIZARD                                                                                                | SETUP      | ADVANCED        | TOOLS        | STATUS        | HELP        |             |  |  |  |  |
|-------------------|-------------|----------------------------------------------------------------------------------------------------|------------|-----------------|--------------|---------------|-------------|-------------|--|--|--|--|
| UPnP Q            |             | Advanced                                                                                              |            |                 |              |               |             |             |  |  |  |  |
| SNTP 🥥            | The Adva    | The Advanced section lets you configure advanced features like RIP, Firewall, NAT, UPnP, IGMP, Bridge |            |                 |              |               |             |             |  |  |  |  |
| DDNS              | riiters, ai |                                                                                                    | .>,        |                 |              |               |             |             |  |  |  |  |
| IP Account 🛛 🥥    |             | UPnF                                                                                                  | •          | Configure UP    | nP for diffe | rent conned   | tions.      |             |  |  |  |  |
| IGMP Snooping     |             | SNTP                                                                                                  |            | Configure SN    | rP to confiç | gure time se  | rver on Ir  | nternet.    |  |  |  |  |
| Multicast 🥥       |             | DDN                                                                                                   | 5          | Configure DD    | NS dient.    |               |             |             |  |  |  |  |
| IP QoS            |             | IP Qe                                                                                                 | 55         | Configure IP    | Quality of ( | Service for d | ifferent co | onnections. |  |  |  |  |
| Bandwidth Manager |             | Port                                                                                                  | audina     | Configure Fire  | wall and N   | AT pass-thro  | ough to y   | our hosted  |  |  |  |  |
| Port Forwarding   |             |                                                                                                    | arung      | applications.   |              | -l            | D.C 6       |             |  |  |  |  |
| IP Filters        |             | IP Fi                                                                                                 | ters       | the Internet.   | wall to blo  | CK YOUR LAN   | PCs from    | accessing   |  |  |  |  |
| LAN Clients       |             | LAN                                                                                                   | Clients    | Configure LAN   | I Clients.   |               |             |             |  |  |  |  |
| LAN Isolation     |             | LAN                                                                                                   | Isolation  | Disable traffic | between L    | ANs.          |             |             |  |  |  |  |
| Bridge Filters    |             | Bridg                                                                                                 | e Filters  | Select to setu  | p Bridge Fi  | lters.        |             |             |  |  |  |  |
| Static Routing    |             | Configure Multicast pass-through for different                                                        |            |                 |              |               |             |             |  |  |  |  |
| Dynamic Routing   |             | Chaffe Benfield Chaffe mathem                                                                         |            |                 |              |               |             |             |  |  |  |  |
| Access Control    |             |                                                                                                    |            |                 |              |               |             |             |  |  |  |  |
| Log Out           |             | Dynamic Configure RIP.<br>Routing                                                                     |            |                 |              |               |             |             |  |  |  |  |
|                   |             | Acce                                                                                                  | ss Control | Configure acc   | ess control  | list.         |             |             |  |  |  |  |
|                   |             |                                                                                                    |            |                 |              |               |             |             |  |  |  |  |

Если в таблице *Addresses* отсутствует адрес вашей сетевой карты, то его необходимо добавить. Для этого выберите *LAN group 1*, в поле *Enter IP Address* напишите адрес сетевой карты и нажмите *Apply:* 

| -RCOX             | HOME | WIZARD                                                                | SETUP | ADVANCED       | TOOLS      | STATUS      | HELP |       |        |  |  |
|-------------------|------|-----------------------------------------------------------------------|-------|----------------|------------|-------------|------|-------|--------|--|--|
| UPnP O            |      | LAN Clients                                                           |       |                |            |             |      |       |        |  |  |
| SNTP 🥥            |      | To add a LAN Client, Enter IP Address and Hostname, then click Apply. |       |                |            |             |      |       |        |  |  |
| DDNS              |      |                                                                       |       |                |            |             |      |       |        |  |  |
| IP Account 🛛 🥥    |      |                                                                       | Se    | elect LAN Coni | nection: [ | LAN group 1 | -    |       |        |  |  |
| IGMP Snooping     |      |                                                                       |       | Enter IP A     | ddress:    | 192.168.1.2 |      |       |        |  |  |
| Multicast 🥥       |      |                                                                       |       | Hos            | stname:    |             |      |       |        |  |  |
| IP QoS            |      |                                                                       |       | MAC A          | ddress:    |             |      |       |        |  |  |
| Bandwidth Manager |      |                                                                       |       | Due            | ania Add   |             |      |       |        |  |  |
| Port Forwarding   |      |                                                                       |       | Dân            | anne Auu   | resses      |      |       |        |  |  |
| IP Filters        |      |                                                                       |       |                |            |             |      |       |        |  |  |
| LAN Clients       |      |                                                                       |       |                |            |             |      |       |        |  |  |
| LAN Isolation     |      |                                                                       |       |                |            |             |      |       |        |  |  |
| Bridge Filters    |      |                                                                       |       |                |            |             |      |       |        |  |  |
| Static Routing    |      |                                                                       |       |                |            |             |      |       |        |  |  |
| Dynamic Routing   |      |                                                                       |       |                |            |             |      |       |        |  |  |
| Access Control    |      |                                                                       |       |                |            |             |      |       |        |  |  |
| Log Out           |      |                                                                       |       |                |            |             |      | Apply | Cancel |  |  |

Переходим на вкладку *Port Forwarding.* В поле *WAN Connection* выбираем ваше соединение с ЦТ, в полях *Select LAN Group* и *LAN IP* нужно выбрать то, что вы добавили в *LAN Clients*. После этого в группе *Category* ставим точку напротив *User* и жмем кнопку *New*:

| ADSL Modem      | HOME      | WIZARD     | SETUP    | ADVANCED      | TOOLS      | STATUS        | HELP   |                         |        |
|-----------------|-----------|------------|----------|---------------|------------|---------------|--------|-------------------------|--------|
| UPnP 🥹          |           |            |          | Р             | ort Forwar | ding          |        |                         |        |
| SNTP 🥥          |           | proceeding | Wigard   |               |            | v Incomina    | Ding   |                         |        |
| IP QoS          | WANCE     | mecton     |          |               |            | w Incoming    | Ping   |                         |        |
| Port Forwarding | Select LA | N Group:   | LAN gro  | up1 j         | •          |               |        |                         |        |
| IP Filters      |           | LAN IP:    | 192.168. | 1.2 💌         | New        | IP <u>DMZ</u> | Custom | <u>n Port Forwardin</u> | a      |
| LAN Clients     |           |            |          |               |            | 1             |        |                         |        |
| LAN Isolation   | Categ     | ory        | Av       | ailable Rules |            |               |        | Applied Rule            | s      |
| Bridge Filters  |           |            |          |               | <u> </u>   |               |        |                         |        |
| Multicast 🥥     | O Game    | 'S         |          |               |            |               |        |                         |        |
| Static Routing  |           | A C 1      |          |               |            | 0 dd >        |        |                         |        |
| Dynamic Routing |           | /Video     |          |               |            | Muu >         |        |                         |        |
| Access Control  | O Serve   | rs         |          |               |            | < Remov       | /e     |                         |        |
| Log Out         | 💿 User    |            |          |               |            |               |        |                         |        |
|                 |           |            |          |               | -          |               |        |                         | -      |
|                 |           |            |          |               |            |               |        |                         |        |
|                 |           |            | New      | Edit          | Delete     |               |        |                         |        |
|                 |           |            |          |               |            |               |        | Apply                   | Cancel |

Откроется окно *Rule Management*, которое нужно заполнить в соответствии со следующим скриншотом:

| ACC24             | HOME | WIZARD          | SETUP      | ADVANCED                 | TOOLS          | STATUS        | HELP |  |  |  |  |
|-------------------|------|-----------------|------------|--------------------------|----------------|---------------|------|--|--|--|--|
| UPnP O            |      | Rule Management |            |                          |                |               |      |  |  |  |  |
| SNTP 🧶            |      |                 |            |                          |                |               |      |  |  |  |  |
| DDNS              |      | Rule Na         | ame: DC    |                          |                |               |      |  |  |  |  |
| IP Account 🛛 🥥    |      | Prot            |            |                          | 1 22224        |               |      |  |  |  |  |
| IGMP Snooping     |      | Port S          | tart: 2200 | 1 Port Er                | nd: 22001      |               |      |  |  |  |  |
| Multicast 🧶       |      | Port I          | Map: 2200  | 1                        |                |               |      |  |  |  |  |
| IP QoS            |      |                 |            |                          | Appl           | y Cano        | el 🛛 |  |  |  |  |
| Bandwidth Manager |      |                 |            |                          |                |               |      |  |  |  |  |
| Port Forwarding   |      | <u>Protocol</u> | Port Start | <u>Port End</u> <u>P</u> | <u>ort Map</u> | <u>Delete</u> |      |  |  |  |  |
| IP Filters        |      |                 |            |                          |                |               |      |  |  |  |  |
| LAN Clients       |      |                 |            |                          |                |               |      |  |  |  |  |
| LAN Isolation     |      |                 |            |                          |                |               |      |  |  |  |  |
| Bridge Filters    |      |                 |            |                          |                |               |      |  |  |  |  |
| Static Routing    |      |                 |            |                          |                |               |      |  |  |  |  |
| Dynamic Routing   |      |                 |            |                          |                |               |      |  |  |  |  |
| Access Control    |      |                 |            |                          |                |               |      |  |  |  |  |
| Log Out           |      |                 |            |                          |                |               |      |  |  |  |  |

По окончании ввода жмем *Apply* и делаем еще одну запись:

| ACCAS             | HOME | WIZARD          | SETUP      | ADVANCED          | TOOLS     | STATUS        | HELP |  |  |  |  |  |
|-------------------|------|-----------------|------------|-------------------|-----------|---------------|------|--|--|--|--|--|
| UPnP O            |      | Rule Management |            |                   |           |               |      |  |  |  |  |  |
| SNTP 🥥            |      |                 |            |                   |           |               |      |  |  |  |  |  |
| DDNS              |      | Rule Na         | ame: DC    |                   |           |               |      |  |  |  |  |  |
| IP Account 🛛 🥥    |      | Prot            | ocol: UDP  | <b>•</b>          |           |               |      |  |  |  |  |  |
| IGMP Snooping     |      | Port S          | tart: 2200 | 2 Port Er         | nd: 22002 |               |      |  |  |  |  |  |
| Multicast 🥥       |      | Port i          | Map: 2200  | 2                 |           |               |      |  |  |  |  |  |
| IP QoS            |      |                 |            |                   | Appl      | y Cano        | el : |  |  |  |  |  |
| Bandwidth Manager |      |                 |            |                   |           |               |      |  |  |  |  |  |
| Port Forwarding   |      | Protocol        | Port Start | <u>Port End</u> P | ort Map   | <u>Delete</u> |      |  |  |  |  |  |
| IP Filters        |      | TCF             | 22001      | 22001             | 22001     | U             |      |  |  |  |  |  |
| LAN Clients       |      |                 |            |                   |           |               |      |  |  |  |  |  |
| LAN Isolation     |      |                 |            |                   |           |               |      |  |  |  |  |  |
| Bridge Filters    |      |                 |            |                   |           |               |      |  |  |  |  |  |
| Static Routing    |      |                 |            |                   |           |               |      |  |  |  |  |  |
| Dynamic Routing   |      |                 |            |                   |           |               |      |  |  |  |  |  |
| Access Control    |      |                 |            |                   |           |               |      |  |  |  |  |  |
| Log Out           |      |                 |            |                   |           |               |      |  |  |  |  |  |

Теперь возвращаемся на *Port Forwarding*, выделяем только что созданное правило *DC* и жмем кнопку *Add*. После этого нажимаем *Apply*:

| DC<br>ADSL Modem          | HOME WIZARD       | SETUP ADVANCED | TOOLS       | STATUS H         | ELP                          |     |
|---------------------------|-------------------|----------------|-------------|------------------|------------------------------|-----|
| UPnP 🥥                    |                   |                | Port Forwar | ding             |                              |     |
| SNTP                      | WAN Connection:   | Wizard         | 💌 🗹 Allov   | v Incoming Pin   | ıg                           |     |
| Port Forwarding           | Select LAN Group: | LAN group 1    | •           |                  |                              |     |
| IP Filters<br>LAN Clients | LAN IP:           | 192.168.1.2    | New         | IP <u>DMZ</u> Cu | <u>istom Port Forwarding</u> |     |
| LAN Isolation             | Category          | Available Rule | s           |                  | Applied Rules                |     |
| Bridge Filters            |                   | DC             | <u> </u>    |                  | DC                           |     |
| Multicast 🥥               | O Games           |                |             |                  |                              |     |
| Static Routing            |                   |                |             | Add >            |                              |     |
| Dynamic Routing           | O Apps            |                |             |                  |                              |     |
| Log Out                   | O Servers         |                |             | < Remove         |                              |     |
|                           | Oser              |                |             |                  |                              |     |
|                           |                   | I              | ~           |                  | J                            | -   |
|                           |                   | New Edit       | Delete      |                  |                              |     |
|                           |                   |                |             |                  | Apply Can                    | cel |

Переходим на вкладку TOOLS в группу System Commands и жмем кнопку Save All:

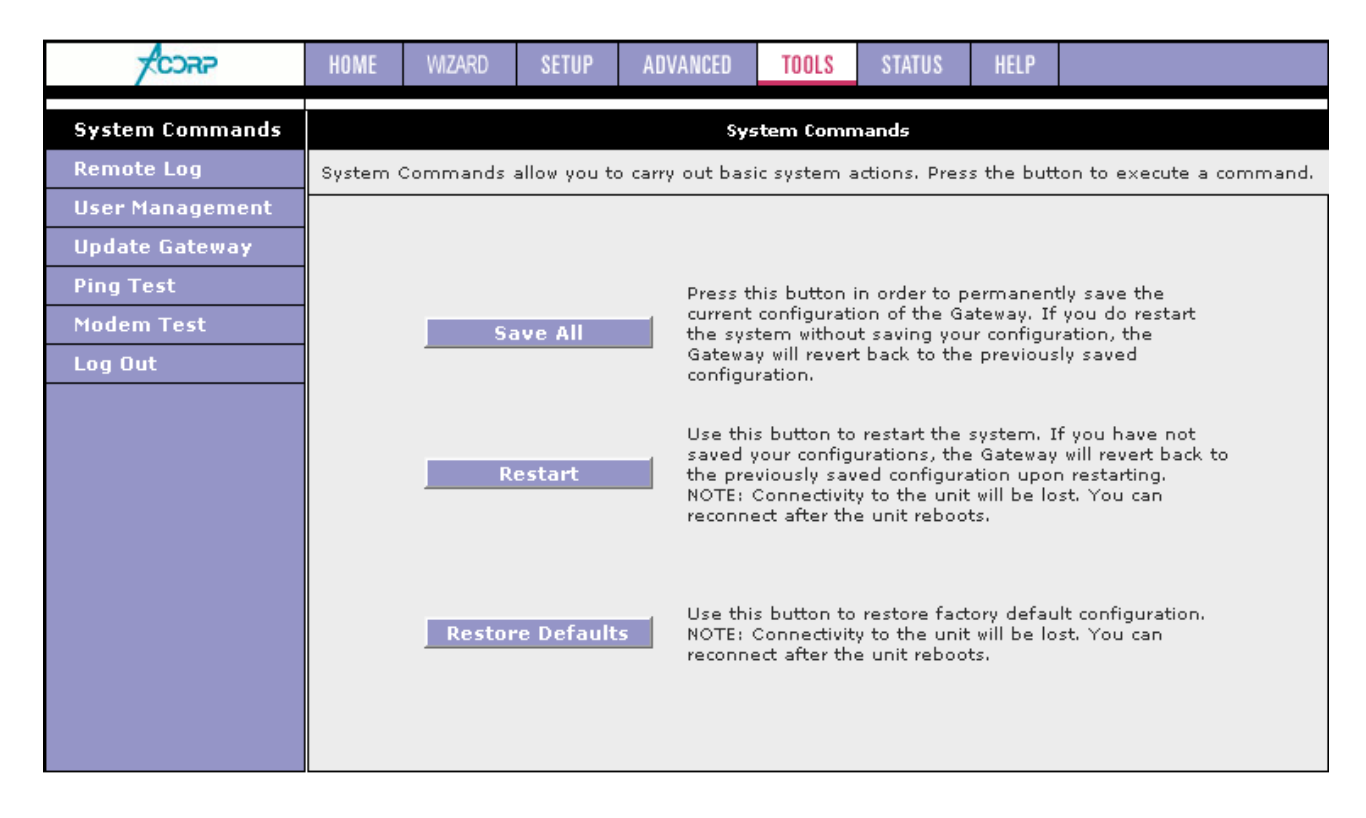

Теперь необходимо узнать ваш IP-адрес. Для этого заходим на вкладку *STATUS* и щелкаем на *Connection Status*. В поле *IP* смотрим ваш текущий IP. На скриншоте ниже это *10.139.7.107*:

| -<br>CORP                           | HOME  | WIZARD                | SETUP    | ADVANCED  | TOOLS        | STATUS    | HELP      |                   |  |  |  |
|-------------------------------------|-------|-----------------------|----------|-----------|--------------|-----------|-----------|-------------------|--|--|--|
| Network Statistics                  |       | Connection Status (1) |          |           |              |           |           |                   |  |  |  |
| Connection Status                   | Desci | ription <u>Ty</u>     | pe       | <u>IP</u> | <u>State</u> | <u>On</u> | line      | Disconnect Reason |  |  |  |
| DHCP Clients                        | Domo  | olink pp              | poe 10.: | 139.7.107 | Connected    | 10hr 17n  | nin 59sec | N/A               |  |  |  |
| Modem Status<br>Product Information |       |                       |          |           |              |           |           |                   |  |  |  |
| IP Account                          |       |                       |          |           |              |           |           |                   |  |  |  |
| System Log<br>Log Out               |       |                       |          |           |              |           |           |                   |  |  |  |
|                                     |       |                       |          |           |              |           |           |                   |  |  |  |
|                                     |       |                       |          |           |              |           |           |                   |  |  |  |
|                                     |       |                       |          |           |              |           |           |                   |  |  |  |
|                                     |       |                       |          |           |              |           |           |                   |  |  |  |
|                                     |       |                       |          |           |              |           |           | Refresh           |  |  |  |
|                                     |       |                       |          |           |              |           |           | Kertesit          |  |  |  |

Переходим к настройке клиента DC++

#### D-Link DSL-5xxT (3x0,Gx04V)

Данное руководство предполагает, что на этих модемах установлена одна из последних версий прошивок. Если у вас ранняя прошивка с другим webинтерфейсом, то рекомендую скачать и установить более свежую версию:

#### http://ftp.dlink.ru/pub/ADSL/

Заходим в Web-интерфейс модема (по умолчанию 192.168.1.1, логин и пароль: admin):

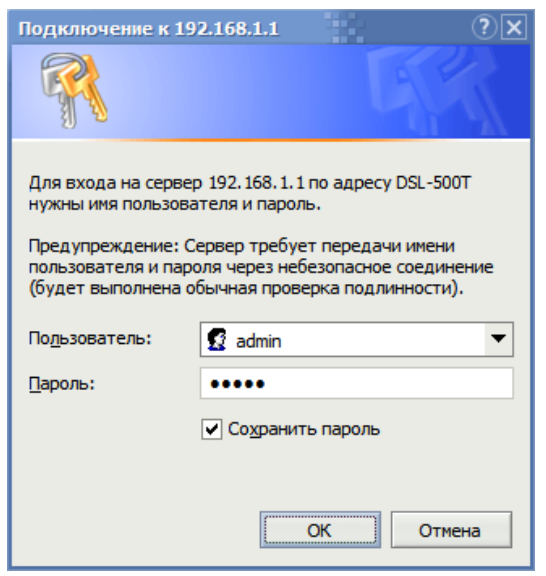

Сверху выбираем закладку *Advanced* и выбираем пункт *LAN Clients*. В поле *IP Address* набираем адрес сетевой карты, а в поле *Host Name* произвольное имя. После этого нажимаем кнопку *Add*, а затем кнопку *Apply*:

| D-Link<br>Rding Networks for People |                           | DSL-500T<br>ADSL Router |                              |                                 |           |      |  |  |  |
|-------------------------------------|---------------------------|-------------------------|------------------------------|---------------------------------|-----------|------|--|--|--|
|                                     | Home                      | Adv                     | anced                        | Tools                           | Status    | Help |  |  |  |
| UPnP                                | LAN Clients<br>IP Address |                         | 192.                         | 168.1.2                         |           |      |  |  |  |
| irtual Server                       | Host Name                 |                         | My                           | Add                             |           |      |  |  |  |
| Lan Clients                         |                           |                         |                              |                                 |           |      |  |  |  |
| SNMP                                |                           | Static /                | /alid IP Range:<br>Addresses | 192.168.1.2 - 192. <sup>.</sup> | 168.1.254 |      |  |  |  |
| Filters                             |                           | Delete                  | IP Address                   | Host Names                      | Туре      |      |  |  |  |
| Bridge Filters                      |                           | Dynam<br>Reserve        | ic Address                   | es<br>Host Names                | Туре      |      |  |  |  |
| Routing                             |                           |                         |                              | Cancel Help                     |           |      |  |  |  |

Переходим на вкладку Virtual Server. В поле Connection свыбираем ваше соединение с ЦТ, а в поле LAN IP нужно выбрать только что добавленный IP сетевой карты. В группе Category ставим точку напротив User и здесь же жмем кнопку Add:

| D-Link<br>Building Networks for People |                                                                |                                  | DSL          | -500T<br>L Router |             |
|----------------------------------------|----------------------------------------------------------------|----------------------------------|--------------|-------------------|-------------|
|                                        | Home                                                           | Advanced                         | Tools        | Status            | Help        |
| UPnP                                   | Virtual Serve<br>Conne<br>LAN IF                               | r<br>ection: Pvc0<br>192.168.1.2 | New IP       |                   |             |
| Virtual Server                         | Category                                                       | Available Rule                   | s            | Applied F         | Rules       |
| Lan Clients                            | <ul><li>Games</li><li>VPN</li></ul>                            |                                  |              |                   |             |
| SNMP                                   | <ul> <li>Audio/Video</li> <li>Apps</li> <li>Servers</li> </ul> |                                  |              | ve                |             |
| Filters                                | ● User                                                         | Add Fdit                         | Nelete       |                   |             |
| Bridge Filters                         | Please save and                                                | reboot the device to t           | ake effect!! |                   |             |
| Routing                                |                                                                |                                  |              | Monthan Apply     | Cancel Help |

Откроется окно *Rule Management*, которое нужно заполнить в соответствии со следующим скриншотом:

| D-Link<br>rilding Networks for People |               |         | D         | SL-50        | OT    |      |
|---------------------------------------|---------------|---------|-----------|--------------|-------|------|
|                                       | Home A        | dvanced | Tools     | Sta          | tus   | Help |
| UPnP                                  | Rule Manageme | nt      |           | 7            |       |      |
| the local distance                    | Rule Name     |         |           | 1            |       |      |
| itual server                          | Port Start    | 22001   |           | Port End     | 22001 |      |
| an Cliente                            | Port Map      | 22001   |           | Port Map End | 22001 |      |
| Lan Clients                           | Port Map      | 22001   | 2 🙁       | Port Map End | 22001 |      |
| SNMP                                  |               | A       | pply Cano | el           |       |      |

| D-Link<br>Iding Networks for People | _          | -     |       |       |     | DS<br>AL          | L-50         | OT<br>ter |        |
|-------------------------------------|------------|-------|-------|-------|-----|-------------------|--------------|-----------|--------|
|                                     | Home       | A     | dvanc | ed    | То  | ols               | Sto          | itus      | Help   |
| UPnP                                | Rule Manag | jemer | nt    |       |     |                   |              |           |        |
|                                     | Rule       | Name  | DC    | •     |     |                   |              |           |        |
| al Server                           | Port       | Start | 22002 |       |     | F                 | Port End     | 22002     |        |
|                                     | Port       | Мар   | 22002 |       |     | F                 | Port Map End | 22002     |        |
| n Clients                           |            |       |       | Q     | 0   | 8                 |              |           |        |
| SNMP                                | Protocol   | Port  | Start | Ap    | ply | Cancel<br>Port Ma | n Port       | Man End   | Delete |
|                                     | TCP        | 220   | 001   | 22001 |     | 22001             | 2            | 2001      |        |

По окончании ввода жмем *Apply* и делаем еще одну запись:

Возвращаемся на вкладку *Virtual Server* и вновь ставим точку на *User*. Здесь должно появиться только что созданное правило *DC*, выделяем его и жмем кнопку *Add*>. После этого правило *DC* должно появиться в группе *Applied Rules*. Теперь нажимаем на кнопку *Apply*:

| D-Link<br>uilding Networks for People |                                 |                             | DSI           | L-500T<br>SL Router |            |
|---------------------------------------|---------------------------------|-----------------------------|---------------|---------------------|------------|
|                                       | Home                            | Advanced                    | Tools         | Status              | Help       |
| UPnP                                  | Virtual Serve<br>Conn<br>LAN II | ection: Pvc0<br>192.168.1.2 | New IP        |                     |            |
| rtual Server                          | Category                        | Available Rule              | s             | Applied F           | Rules      |
| an Clients                            | 🔿 Games                         | DC                          |               | DC                  |            |
|                                       | O VPN                           |                             | Add           | > )                 |            |
| SNMP                                  | Audio/video                     |                             |               |                     |            |
|                                       | <ul> <li>Servers</li> </ul>     |                             | < Rem         | ove                 |            |
| Filters                               | • User                          |                             |               |                     |            |
|                                       | 15                              | Add ) Edit )                | Delete        | 1                   |            |
| ridge Filters                         |                                 |                             |               |                     |            |
|                                       | Please save and                 | reboot the device to        | take effect!! |                     | 0.0        |
| Routing                               |                                 |                             |               | <b>V</b>            | <b>3</b>   |
| Rooting                               |                                 |                             |               | Apply               | Cancel Hel |

## Переходим на вкладку Tools в группу System и жмем кнопку Save and Reboot:

| D-Link<br>Building Networks for People                             |                                                                                                    |                                                                                                    |                                                                                                    | L-500T<br>SL Router |            |
|--------------------------------------------------------------------|----------------------------------------------------------------------------------------------------|----------------------------------------------------------------------------------------------------|----------------------------------------------------------------------------------------------------|---------------------|------------|
| Admin<br>Time<br>Remote Log<br>System<br>Firmware<br>Miscellaneous | Home<br>System Sett<br>The current system<br>Save Settings<br>Load Settings<br>Load<br>Note: The system<br>Save Settings<br>Save and Restore To Face | Advanced<br>ings<br>em settings can be saved<br>To Local Hard Drive<br>From Local Hard Drive<br>()<br>n has to be restarted after<br>and Reboot the System<br>eboot<br>ctory Default Settings | Tools Tools as a file onto the lo as a file onto the lo as a file | SL Router<br>Status | Help       |
| Logout                                                             | Restore                                                                                                    |                                                                                                    |                                                                                                    |                     | C)<br>Help |

После перезагрузки модема, вновь зайдите в Web-интерфейс, чтобы узнать ваш текущий IP. Для этого заходим на вкладку *Status*. В группе *WAN* в поле *IP Address* смотрим ваш текущий IP. На скриншоте ниже это *10.139.7.107*:

|                 | DS<br>AD                                | L-5001<br>SL Router | Г          |
|-----------------|-----------------------------------------|---------------------|------------|
| Home            | Advanced Tools                          | Status              | Help       |
| Device Informa  | ation<br>Firmware Version : V3.02B01T01 | .RU.20071212        |            |
| LAN             |                                         |                     |            |
| MAC Address     | 00:0F:3D:F2:12:33                       |                     |            |
| IP Address      | 192.168.1.1                             |                     |            |
| Subnet Mask     | 255.255.255.0                           |                     |            |
| DHCP Server     | Enabled                                 |                     |            |
| NAT             | Enabled                                 |                     |            |
| WAN             |                                         |                     |            |
| Virtual Circuit | Pvc0 🔻                                  |                     |            |
| Status          | Connected                               |                     | Disconnect |
| Connection Type | e PPPoE                                 |                     |            |
| IP Address      | 10.139.7.107                            |                     |            |
| Subnet Mask     | 255.255.255.255                         |                     |            |
| Gateway         | 10.129.64.1                             |                     |            |
| DNS Server      | 89.113.48.4                             |                     |            |
| Default Gateway |                                         |                     |            |
| Default Gateway | 10.129.64.1                             |                     |            |
|                 |                                         |                     | 0          |
|                 |                                         |                     | Help       |

Переходим к настройке клиента DC++

## D-Link 2500U/BRU/D (2520, 2540, 2640), Asus AM602/604

Заходим в Web-интерфейс модема (по умолчанию 192.168.1.1, логин и пароль: admin):

| Подключение к 192                                                                        | 2.168.1.1 🕐 🔀                                                                                       |  |  |  |  |  |  |  |
|------------------------------------------------------------------------------------------|----------------------------------------------------------------------------------------------------|--|--|--|--|--|--|--|
| 3                                                                                        |                                                                                                    |  |  |  |  |  |  |  |
| Для входа на сервер 192.168.1.1 по адресу DSL Router<br>нужны имя пользователя и пароль. |                                                                                                    |  |  |  |  |  |  |  |
| Предупреждение: С<br>пользователя и пар<br>(будет выполнена о                            | ервер требует передачи имени<br>оля через небезопасное соединение<br>обычная проверка подлинности). |  |  |  |  |  |  |  |
| По <u>л</u> ьзователь:                                                                   | 🔮 admin 💌                                                                                           |  |  |  |  |  |  |  |
| <u>П</u> ароль:                                                                          |                                                                                                    |  |  |  |  |  |  |  |
|                                                                                          | ✓ Сохранить пароль                                                                                  |  |  |  |  |  |  |  |
|                                                                                          |                                                                                                    |  |  |  |  |  |  |  |
|                                                                                          | ОК Отмена                                                                                           |  |  |  |  |  |  |  |

Далее выбираем группу *Advanced Setup -> NAT -> Virtual Server* и нажимаем кнопку *Add*:

| D-Link                                      |                                             |                                                                               |                                                                                    |                                                   |                              |                                                     |                                                 |                                                  |                                   |
|---------------------------------------------|---------------------------------------------|-------------------------------------------------------------------------------|------------------------------------------------------------------------------------|---------------------------------------------------|------------------------------|-----------------------------------------------------|-------------------------------------------------|--------------------------------------------------|-----------------------------------|
| Device Info<br>Advanced Setup<br>WAN<br>LAN | NAT N<br>Virtual S<br>LAN side<br>32 entrie | Virtual Servers<br>Ferver allows you<br>a. The Internal p<br>es can be config | s <b>Setup</b><br>u to direct incoming tra<br>port is required only if t<br>gured. | iffic from WAN side (ic<br>the external port need | lentified by<br>Is to be cor | Protocol and External ;<br>nverted to a different p | port) to the Internal s<br>ort number used by t | erver with private IP :<br>the server on the LAN | address on the<br>side. A maximum |
| NAI<br>Virtual Servers<br>Port Triggering   |                                             |                                                                               |                                                                                    |                                                   | Add                          | Remove                                              |                                                 |                                                  |                                   |
| DMZ Host                                    | [                                           | Server Name                                                                   | External Port Start                                                                | External Port End                                 | Protocol                     | Internal Port Start                                 | Internal Port End                               | Server IP Address                                | Remove                            |
| Security                                    |                                             |                                                                               |                                                                                    |                                                   |                              |                                                     |                                                 |                                                  |                                   |
| Quality of Service                          |                                             |                                                                               |                                                                                    |                                                   |                              |                                                     |                                                 |                                                  |                                   |
| DNS                                         |                                             |                                                                               |                                                                                    |                                                   |                              |                                                     |                                                 |                                                  |                                   |
| DSL                                         |                                             |                                                                               |                                                                                    |                                                   |                              |                                                     |                                                 |                                                  |                                   |
| РРТР                                        |                                             |                                                                               |                                                                                    |                                                   |                              |                                                     |                                                 |                                                  |                                   |
| Diagnostics                                 |                                             |                                                                               |                                                                                    |                                                   |                              |                                                     |                                                 |                                                  |                                   |

## Заполняем в соответствии со следующим скриншотом и нажимаем кнопку *Save/Apply*:

| D-Link                                                                                                    |                                                                                                    |                                                                                                    |                                                              |                                           |                                        |                                   |                                                                                                    |
|----------------------------------------------------------------------------------------------------|----------------------------------------------------------------------------------------------------|----------------------------------------------------------------------------------------------------|--------------------------------------------------------------|-------------------------------------------|----------------------------------------|-----------------------------------|----------------------------------------------------------------------------------------------------|
|                                                                                                    |                                                                                                    |                                                                                                    |                                                              |                                           |                                        |                                   |                                                                                                    |
| Device Info<br>Advanced Setup<br>WAN<br>LAN<br>NAT<br>Virtual Servers<br>Port Triggering<br>DMZ Host<br>Security<br>Quality of Service | NAT Virtual S<br>Select the servic<br>Port End" cann<br>End" if either o<br>Remaining num<br>Server Name:<br>Server Name:<br>Custom Se<br>Server IP Addr | e name, and enter t<br>ot be changed. It<br>ne is modified.<br>Iber of entries tha<br>vice: Select One<br>rver: DC++ | the server IP addre<br>is the same as "<br>It can be configu | ess and click '<br>External Po<br>Ired:32 | 'Save/Apply" to fo<br>rt End" normally | rward IP packe<br>v and will be t | ets for this service to the specified server. NOTE: The "Internal<br>the same as the "Internal Port Start" or "External Port |
| Routing                                                                                                    | Server IP Addr                                                                                                    | ess: 192.108.1.2                                                                                                    |                                                              |                                           |                                        |                                   |                                                                                                    |
| DSL<br>PPTP                                                                                                    |                                                                                                    |                                                                                                    |                                                              |                                           | Save/App                               | bly                               |                                                                                                    |
| Diagnostics                                                                                                    | External Port 9                                                                                                    | Start External Port                                                                                                  | End Protocol                                                 | Internal                                  | Port Start Inter                       | nal Port End                      |                                                                                                    |
| Management                                                                                                    | 22001                                                                                                    | 22001                                                                                                    | TCP                                                          | ▼ 22001                                   | 2200                                   | 1                                 |                                                                                                    |
|                                                                                                    | 22002                                                                                                    | 22002                                                                                                    | UDP                                                          | 22002                                     | 2200                                   | 2                                 |                                                                                                    |
|                                                                                                    |                                                                                                    |                                                                                                    | TCP                                                          | -                                         |                                        |                                   |                                                                                                    |
|                                                                                                    |                                                                                                    |                                                                                                    | TCP                                                          | -                                         |                                        |                                   |                                                                                                    |
|                                                                                                    |                                                                                                    |                                                                                                    | TCP                                                          | -                                         |                                        |                                   |                                                                                                    |
|                                                                                                    |                                                                                                    |                                                                                                    | TCP                                                          | -                                         |                                        |                                   |                                                                                                    |
|                                                                                                    |                                                                                                    |                                                                                                    | TCP                                                          | -                                         |                                        |                                   |                                                                                                    |
|                                                                                                    |                                                                                                    |                                                                                                    | TCP                                                          | -                                         |                                        |                                   |                                                                                                    |
|                                                                                                    |                                                                                                    |                                                                                                    | TCP                                                          | •                                         |                                        |                                   |                                                                                                    |
|                                                                                                    |                                                                                                    |                                                                                                    | TCP                                                          | •                                         |                                        |                                   |                                                                                                    |
|                                                                                                    |                                                                                                    |                                                                                                    | TCP                                                          | •                                         |                                        |                                   |                                                                                                    |
|                                                                                                    |                                                                                                    |                                                                                                    | TCP                                                          | -                                         |                                        |                                   |                                                                                                    |
|                                                                                                    |                                                                                                    |                                                                                                    |                                                              |                                           |                                        |                                   |                                                                                                    |
|                                                                                                    |                                                                                                    |                                                                                                    |                                                              |                                           | Save/App                               | DIY                               |                                                                                                    |

Теперь необходимо узнать ваш IP адрес: для этого выбираем *Device Info -> WAN.* Ваш IP будет написан в столбце *IP Address*. На скриншоте ниже это *10.139.7.107*:

| D-Link                |              |         |          |                |              |          |          |          |         |        |              |
|-----------------------|--------------|---------|----------|----------------|--------------|----------|----------|----------|---------|--------|--------------|
| Device Info           | WAN Info     |         |          |                |              |          |          |          |         |        |              |
| WAN                   | Port/VPI/VCI | Con. ID | Category | Service        | Interface    | Protocol | Igmp     | QoS      | State   | Status | IP Address   |
| Statistics            | 0/8/35       | 1       | UBR      | pppoe_0_8_35_1 | ppp_0_8_35_1 | PPPoE    | Disabled | Disabled | Enabled | Up     | 10.139.7.107 |
| Route                 |              |         | 1        |                |              | 1        | 1        | 1        |         |        |              |
| AKP<br>Advanced Setup |              |         |          |                |              |          |          |          |         |        |              |
| Diagnostics           |              |         |          |                |              |          |          |          |         |        |              |
| Management            |              |         |          |                |              |          |          |          |         |        |              |
|                       |              |         |          |                |              |          |          |          |         |        |              |

Переходим к настройке клиента DC++

## D-Link 2500U (2520, 2540, 2640)

Заходим в Web-интерфейс модема (по умолчанию 192.168.1.1, логин и пароль: admin):

| Подключение к 192                                                                                                    | 2.168.1.1 🔹 🔀                 |  |  |  |  |  |  |  |
|----------------------------------------------------------------------------------------------------|-------------------------------|--|--|--|--|--|--|--|
|                                                                                                    |                               |  |  |  |  |  |  |  |
| Для входа на сервер 192.168.1.1 по адресу DSL Router<br>нужны имя пользователя и пароль.<br>Предупреждение: Сервер требует передачи имени<br>пользователя и пароля через небезопасное соединение |                               |  |  |  |  |  |  |  |
| (будет выполнена о                                                                                                    | бычная проверка подлинности). |  |  |  |  |  |  |  |
| По <u>л</u> ьзователь:                                                                                                    | 🖸 admin 💌                     |  |  |  |  |  |  |  |
| Пароль:                                                                                                    | •••••                         |  |  |  |  |  |  |  |
|                                                                                                    | ✓ Сохранить пароль            |  |  |  |  |  |  |  |
|                                                                                                    |                               |  |  |  |  |  |  |  |
|                                                                                                    | ОК Отмена                     |  |  |  |  |  |  |  |

Сверху выбираем закладку *Advanced* и слева нажимаем кнопку *Virtual Server.* В появившемся окне жмем кнопку *Add:* 

| <b>D-Link</b><br>Building Networks for People |                                                                              |                                                                             |                                                                |                                                                 | DS                                                         | L-26                                                   | 40B                                         |                                                |                |
|-----------------------------------------------|------------------------------------------------------------------------------|-----------------------------------------------------------------------------|----------------------------------------------------------------|-----------------------------------------------------------------|------------------------------------------------------------|--------------------------------------------------------|---------------------------------------------|------------------------------------------------|----------------|
|                                               | Ног                                                                          | ne 🤇                                                                        | Adva                                                           | anced                                                           |                                                            | Tools                                                  |                                             | Status                                         |                |
| ADSL<br>Virtual Server                        | NAT Vir<br>Virtual Server<br>external port<br>required only<br>server on the | tual Serv<br>r allows you<br>) to the inte<br>if the exter<br>e LAN side. / | to direct inc<br>ernal server v<br>nal port nee<br>A maximum o | p<br>oming traff<br>with a priva<br>ds to be co<br>of 32 entrie | ic from the<br>te IP addre:<br>onverted to<br>is can be co | WAN side (<br>ss on the L/<br>a different<br>nfigured. | identified by<br>AN side. The<br>port numbe | protocol and<br>internal port<br>r used by the | d<br>t is<br>e |
|                                               | Server<br>Name                                                               | External<br>Port Start                                                      | External<br>Port End                                           | Protocol                                                        | Internal<br>Port<br>Start                                  | Internal<br>Port End                                   | Server IP<br>Address                        | Remove                                         |                |
|                                               |                                                                              |                                                                             |                                                                |                                                                 |                                                            |                                                        |                                             |                                                |                |

Заполняем в соответствии со следующим скриншотом и нажимаем кнопку *Apply*:

| D-Link<br>ilding Networks for People                                 |                                                                                                    |                                                                                                    | C                                                                            | 0SL-26                                                                      | 40B                                                                                       |
|----------------------------------------------------------------------|----------------------------------------------------------------------------------------------------|----------------------------------------------------------------------------------------------------|------------------------------------------------------------------------------|-----------------------------------------------------------------------------|-------------------------------------------------------------------------------------------|
|                                                                      | Home                                                                                                    | Advan                                                                                                    | ced                                                                          | Tools                                                                       | Status                                                                                    |
| ADSL<br>Virtual Server<br>DMZ<br>SNMP<br>IP Filter<br>Bridge Filters | NAT Virtual<br>Select the service<br>this service to the<br>same as "Externa<br>"External Port Er<br>Remaining nu<br>Server Name:<br>O Select a S<br>O Custom S<br>Server IP Ado | Servers name, and enter the specified server. NOT al Port End" normall nd" if either one is r mber of entries that ervice: Select One erver: DC++ lress: 192.168.1.2 | server IP add<br>E: The "Inter<br>y and will be<br>nodified.<br>t can be con | ress and click "App<br>rnal Port End" ca<br>a the same as the<br>figured:32 | ly" to forward IP packets for<br>nnot be changed. It is the<br>e "Internal Port Start" or |
|                                                                      | External Port 9                                                                                                    | Start External Port End                                                                                                    | Protocol                                                                     | Internal Port Sta                                                           | art Internal Port End                                                                     |
| Parental Control                                                     | 22001                                                                                                    | 22001                                                                                                    | ТСР                                                                          | 22001                                                                       | 22001                                                                                     |
| aremar control                                                       | 22002                                                                                                    | 22002                                                                                                    | UDP 🝷                                                                        | 22002                                                                       | 22002                                                                                     |
|                                                                      |                                                                                                    |                                                                                                    | ТСР 🔻                                                                        |                                                                             |                                                                                           |
| Routing                                                              |                                                                                                    |                                                                                                    | ТСР                                                                          |                                                                             |                                                                                           |

Теперь необходимо узнать ваш IP адрес: для этого сверху выбираем закладку *Status* и слева нажимаем кнопку *WAN Info.* Ваш IP будет написан в столбце *IP Address*. На скриншоте ниже это *10.139.7.107*:

| -Link<br>ng Networks for People |          |                 | C                 | DSL-     | 254     | 10U    |              |
|---------------------------------|----------|-----------------|-------------------|----------|---------|--------|--------------|
| Hon                             | ne (     | Advar           | nced (            | То       | ols     |        | Status       |
| evice Info                      |          |                 |                   |          |         |        |              |
| VPI/VCI                         | Category | Service<br>Name | Interface<br>Name | Protocol | State   | Status | IP Address   |
| CP Clients 8/35                 | UBR      | pppoe_8_35_1    | ppp_8_35_1        | PPPoE    | Enabled | Up     | 10.139.7.107 |
| VAN Info                        |          |                 |                   |          |         |        |              |

Переходим к настройке клиента DC++

#### Huawei MT880r-T, MT880u, MT800

Заходим в Web-интерфейс модема (по умолчанию 192.168.1.1, логин и пароль: admin):

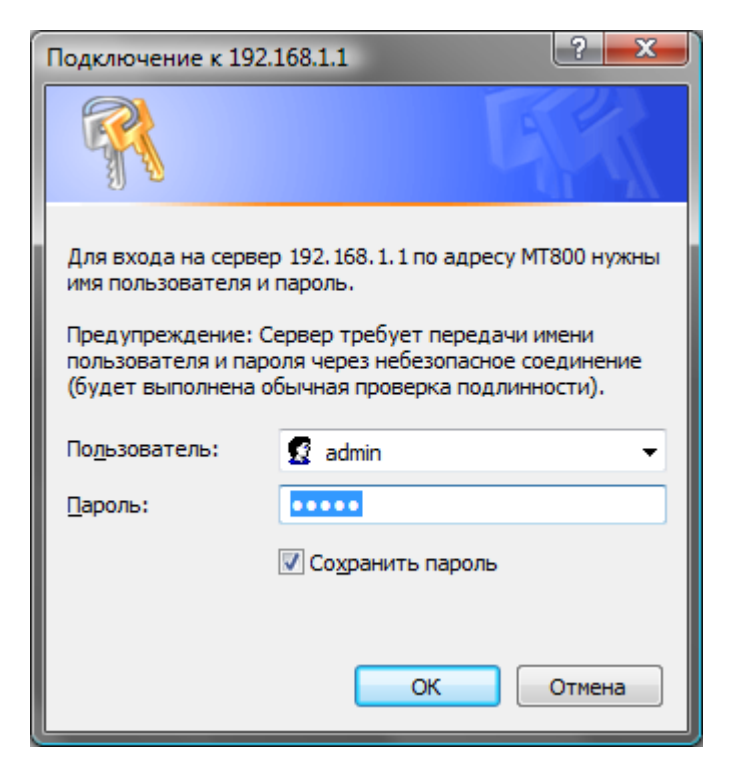

Далее выбираем группу *Basic* и вкладку *NAT*. Ставим точку в поле *Redirect*, жмем *New*. Заполняем в соответствии со следующим скриншотом:

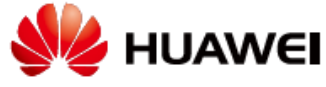

### **Achieving Together**

| SmartAX MT800                    | NAT               |                      |         |            |            |            |                |
|----------------------------------|-------------------|----------------------|---------|------------|------------|------------|----------------|
| ) <u>Status</u>                  | NAT Settings      |                      |         |            |            |            |                |
| Basic                            |                   | © NAPT               |         | Redired    | +          | O Non      | e              |
| ADSL Mode                        |                   |                      |         |            |            |            | -              |
| <ul> <li>WAN Settings</li> </ul> | Rule Flavor Pr    | otocol Local IP From | Local I | P To Globa | al IP From | n Global I | P To Action(s) |
| LAN Settings                     | Click 'New' to cr | eate a new entry.    |         |            |            |            |                |
| DHCP                             |                   |                      | Ne      | w          |            |            |                |
| • DNS                            | Protocol          |                      | O TCP   |            |            |            |                |
| • NAT                            | Local Address     |                      | 192     | 168        | 1          | 2          |                |
| IP Route                         | Global IP From    |                      | 0       | 0          | 0          | 0          | 1              |
| ATM Traffic                      |                   |                      | 0       |            |            |            |                |
| Advanced                         | Global IP To      |                      | 0       |            | J.U        | J.U        |                |
| ) Tools                          | Destination Port  | From                 | Any ot  | ner port   | 22001      |            |                |
| Save All                         | Destination Port  | То                   | Any oth | ner port 🗖 | 22001      |            |                |
|                                  | Local Port        |                      | Any ot  | ner port 🗖 | 22001      |            |                |
|                                  |                   |                      | Sub     | mit        |            |            |                |

По окончании ввода жмем *Submit* и нажатием на кнопку *New* делаем еще одну запись:

| 🌺 HUAW                           | EI           |            | Ach           | nievin    | ig To    | geth      | er        |                                                                    |
|----------------------------------|--------------|------------|---------------|-----------|----------|-----------|-----------|--------------------------------------------------------------------|
| SmartAX MT800                    | NAT          |            |               |           |          |           |           |                                                                    |
| + <u>Status</u>                  | NAT Settin   | as         |               |           |          |           |           |                                                                    |
| - Basic                          |              | 3-         | O NAPT        |           | Redire   | ect       | O Nor     |                                                                    |
| <ul> <li>ADSL Mode</li> </ul>    | 00112        |            |               |           | e recure |           |           |                                                                    |
| <ul> <li>WAN Settings</li> </ul> | Rule Flavo   | r Protoco  | Local IP From | Local IP  | To Glob  | al IP Fro | om Global | IP To Action(s)                                                    |
| LAN Settings                     | Redirect     | TCP        | 192.168.1.2   | 192.168.: | 1.2  -   |           | -         | P<br>I<br>I<br>I<br>I<br>I<br>I<br>I<br>I<br>I<br>I<br>I<br>I<br>I |
| DHCP                             |              | o create a | new entry.    | Nev       | v        |           |           |                                                                    |
| DNS                              | Protocol     |            |               |           |          |           |           |                                                                    |
| • NAT                            | Local Addres | s          |               | 192       | 168      | 1         | 2         |                                                                    |
| IP Route                         | Global IR En |            |               | 0         |          |           |           |                                                                    |
| ATM Traffic                      | Giobal IP Hi | 200        |               | 0         |          |           |           |                                                                    |
| + Advanced                       | Global IP To |            |               | 0         | .0       | .0        | .0        |                                                                    |
|                                  | Destination  | Port From  |               | Any othe  | er port  |           | 2         |                                                                    |
| Save All                         | Destination  | Port To    |               | Any othe  | er port  |           | !         |                                                                    |
| Jave All                         | Local Port   |            |               | Any othe  | er port  |           | !         |                                                                    |
|                                  |              |            |               | Subr      | nit      |           |           |                                                                    |

Copyright © 2001-2005. All rights reserved.

Далее переходим в группу *Tools* и вкладку *Save & Reboot*. Ставим точку напротив *Save* и жмем *Submit*:

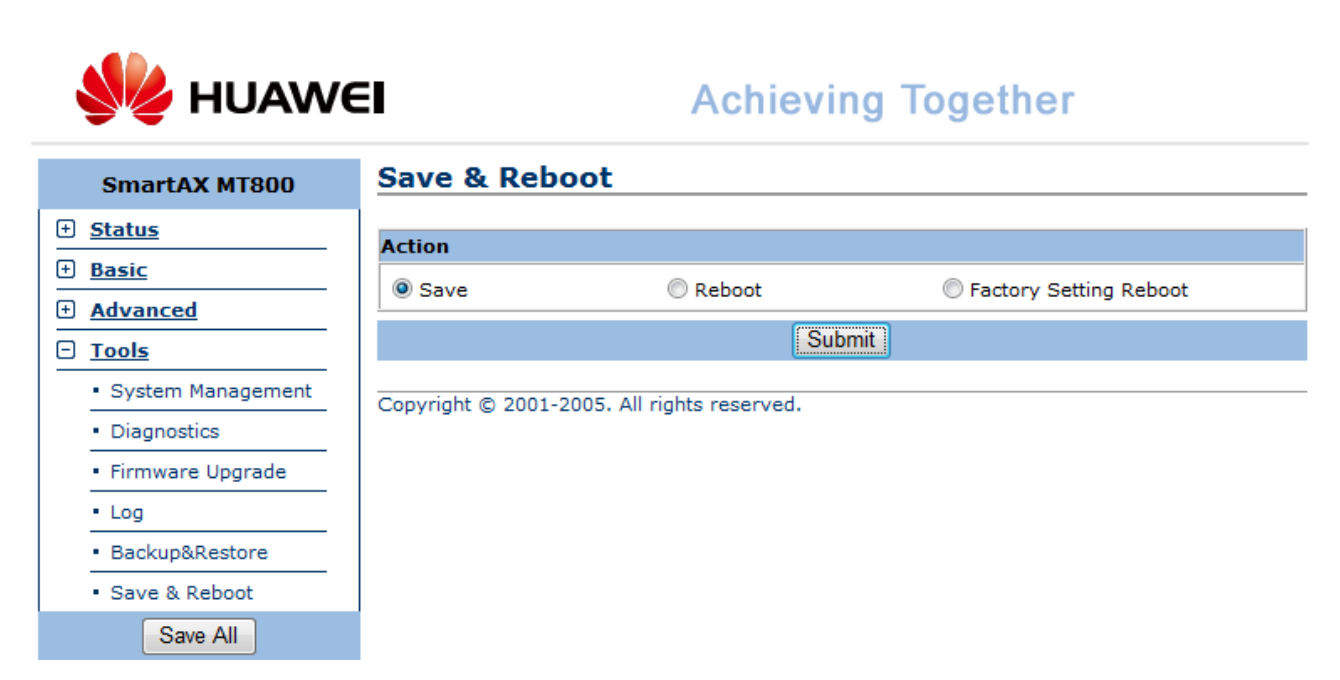

Теперь необходимо узнать ваш IP. Для этого заходим в группу *Status* и вкладку *Service Information*. В таблице *WAN Interface* напротив *PVC-1* в поле *IP Address* смотрим ваш текущий IP. На скриншоте ниже это *10.139.7.107*:

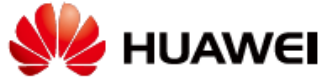

## **Achieving Together**

| SmartAX MT800                           | Serv   | ice In   | formation     |                   |            |         |        |          |
|-----------------------------------------|--------|----------|---------------|-------------------|------------|---------|--------|----------|
| - <u>Status</u>                         |        | tarfaca  |               |                   |            |         |        |          |
| <ul> <li>System Information</li> </ul>  | IP Add | ress     | Submask       | MAC Address       |            | Speed   | Duplex | Status   |
| <ul> <li>Service Information</li> </ul> | 192.16 | 8.1.1    | 255.255.255.0 | 00:05:5D:00:00:00 | )          | 100Mbps | Full   | <b>√</b> |
| <ul> <li>Statistics</li> </ul>          | WAN I  | nterface |               |                   |            |         |        |          |
| Basic                                   | PVC    | VPI/VCI  | IP Address    | Submask           | Gateway    | Mode    |        | Status   |
| Advanced                                | PVC-1  | 8/35     | 10.139.7.107  | 255.255.255.255   | 10.129.0.1 | PPPoE   |        | <        |
|                                         | PVC-0  | 0/35     | 0.0.0.0       | 0.0.0.0           | 0.0.0.0    | Bridged |        | <        |
|                                         | PVC-2  | 0/100    | 0.0.0.0       | 0.0.0             | 0.0.0      | Bridged |        | <b>√</b> |
| Save All                                | PVC-3  | 0/32     | 0.0.0.0       | 0.0.0.0           | 0.0.0.0    | Bridged |        | <b>√</b> |
|                                         | PVC-4  | 8/81     | 0.0.0.0       | 0.0.0.0           | 0.0.0.0    | Bridged |        | <b>√</b> |
|                                         | PVC-5  | 8/32     | 0.0.0.0       | 0.0.0.0           | 0.0.0.0    | Bridged |        | <b>√</b> |

Copyright © 2001-2005. All rights reserved.

Переходим к настройке клиента DC++

#### Huawei MT880r-C

Заходим в Web-интерфейс модема (по умолчанию 192.168.1.1, логин и пароль: admin):

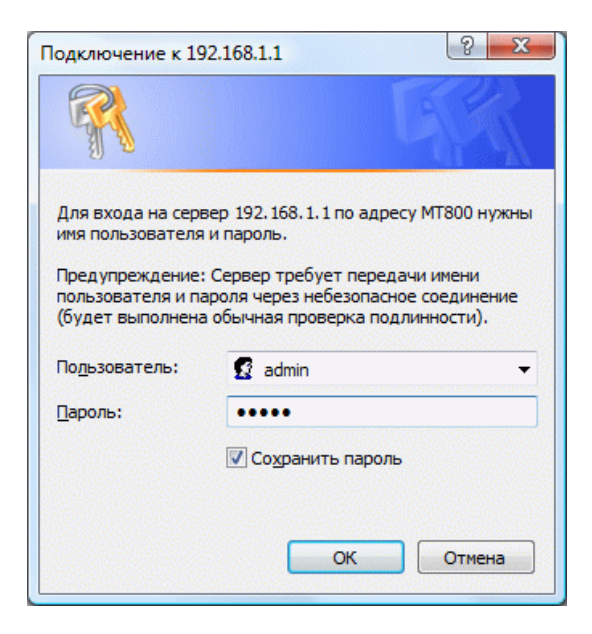

Далее выбираем группу *Other Setting* и вкладку *NAT*. Ставим точку в поле *PVC-1*, жмем и жмем кнопку *Port Mapping Set*:

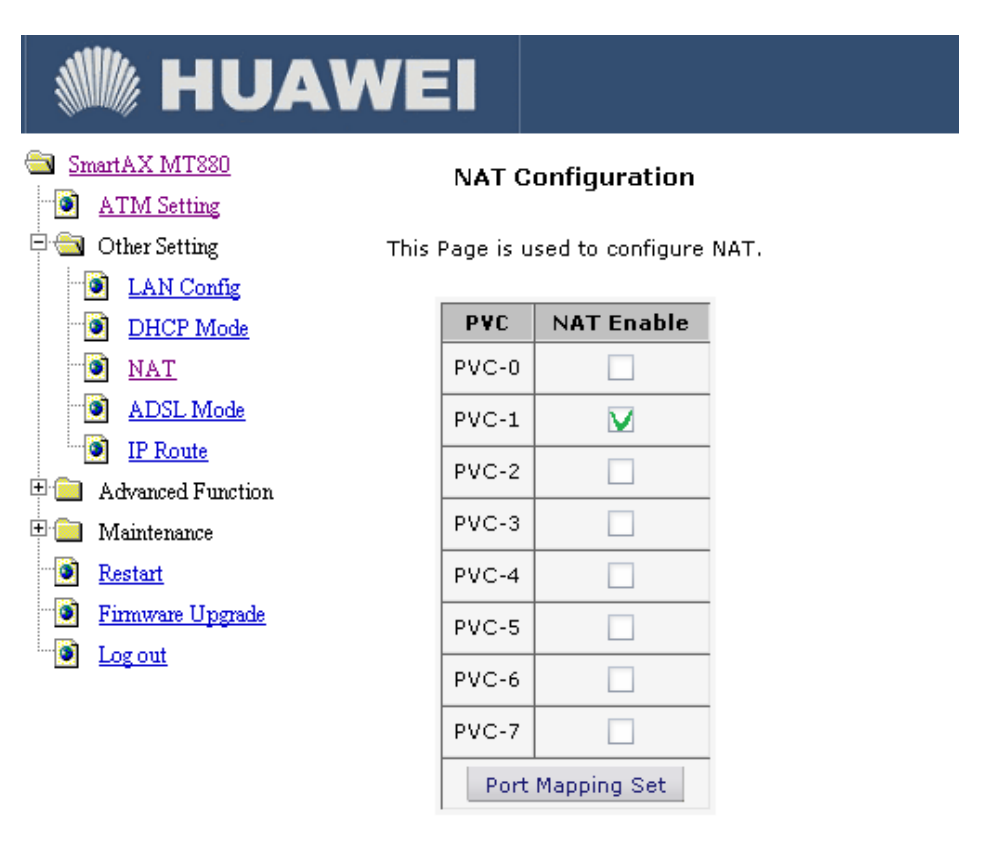

Copyright © 2005 All Rights Reserved.

Reset

Apply

Откроется окно *NAT Server Set*. Заполняем его, как показано на следующем скриншоте:

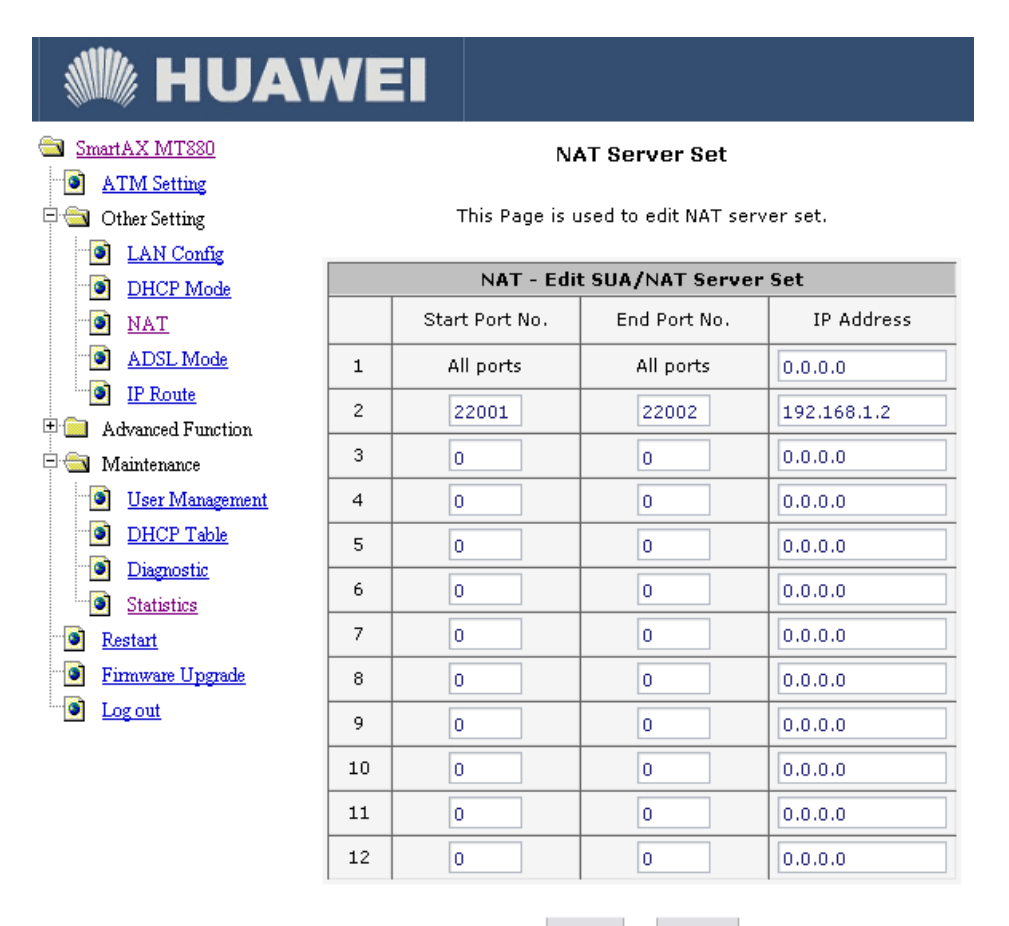

Save Reset

Copyright © 2005 All Rights Reserved.

По окончании ввода жмем кнопку *Save*. Вернувшись в окно *NAT Configuration*, жмем кнопку *Apply*. Теперь нужно перезапустить модем для сохранения настроек: для этого выбираем пункт *Restart*, ставим точку напротив *Current Settings* и нажимаем кнопку *Restart*:

| 🕷 HUAW                                           | EI                                                                     |
|--------------------------------------------------|------------------------------------------------------------------------|
| SmartAX MT880                                    | Restart Router                                                         |
| Other Setting After     IAN Config               | restarting. Please wait for several seconds to let the system restart. |
| DHCP Mode                                        | Restart Router with                                                    |
| ADSL Mode                                        | Factory Derault Settings                                               |
| Advanced Function                                | Restart                                                                |
| <u>B</u> <u>RIP</u><br><u>B</u> <u>Security</u>  | Copyright © 2005 All Rights Reserved.                                  |
| <u>Time Zone</u><br>Emote Management             |                                                                        |
| <u>UPnP</u>                                      |                                                                        |
| <ul> <li>Maintenance</li> <li>Restart</li> </ul> |                                                                        |
| Firmware Upgrade     Log out                     |                                                                        |

После перезагрузки модема, вновь зайдите в Web-интерфейс, чтобы узнать ваш текущий IP. Вы можете увидеть его на самой первой странице напротив строчки *PVC-1* в поле *IP Address*. На скриншоте ниже это *10.139.7.107*:

| Ŵ          | 🕷 HU/                              | AWE          |        |               |                        |           |              |           |           |         |
|------------|------------------------------------|--------------|--------|---------------|------------------------|-----------|--------------|-----------|-----------|---------|
| <u>S</u>   | martAX MT880<br>ATM Setting        |              |        |               | System In              | formatic  | n            |           |           |         |
| ±.<br>     | Other Setting<br>Advanced Function |              |        | TH            | iis page displays syst | em status | information. |           |           |         |
| ÷.         | Maintenance                        |              |        |               | System In              | formatior | ı            |           |           |         |
| - <b>(</b> | Restart                            | System Na    | me :   | SmartAX MT880 | RAS FW Version:        | V100R002  | 2B026        | Date:     | 2006/11/0 | 9       |
| - 💽        | Firmware Upgrade                   | Batch Nurr   | nber:  | RTCAP1        | DSL FW Version:        | 3.5.23.10 |              | Standard: | ADSL2+    |         |
|            | Log out                            |              |        |               | WAN Tofa               | umation   |              |           |           |         |
|            |                                    | PVC ID       | VPT    | VCI           | Mode                   | Encan     | IP Address   | Mask      | Gateway   | Status  |
|            |                                    | Pvc-0        | 0      | 35            | Bridge                 | RFC2684   | 0.0.0.0      | 0.0.0.0   | 0.0.0.0   | Up      |
|            |                                    | Pvc-1        | 8      | 35            | Route                  | PPPoE     | 10.139.7.107 | 0.0.0.0   | 0.0.0.0   | Up      |
|            |                                    | Pvc-2        | 0      | 32            | Bridge                 | RFC2684   | 0.0.0.0      | 0.0.0.0   | 0.0.0.0   | Up      |
|            |                                    | Pvc-3        | 8      | 32            | Bridge                 | RFC2684   | 0.0.0.0      | 0.0.0.0   | 0.0.0.0   | Up      |
|            |                                    | Pvc-4        | 8      | 81            | Bridge                 | RFC2684   | 0.0.0.0      | 0.0.0.0   | 0.0.0.0   | Up      |
|            |                                    | Pvc-5        | 0      | 100           | Bridge                 | RFC2684   | 0.0.0.0      | 0.0.0.0   | 0.0.0.0   | Up      |
|            |                                    | Pvc-6        | 1      | 39            | Bridge                 | RFC2684   | 0.0.0.0      | 0.0.0.0   | 0.0.0.0   | Up      |
|            |                                    | Pvc-7        | 0      | 16            | Bridge                 | Ilmi      | 0.0.0.0      | 0.0.0.0   | 0.0.0.0   | Up      |
|            |                                    |              |        |               |                        |           |              |           |           |         |
|            |                                    |              |        |               | LAN Info               | rmation   | 1            |           |           |         |
|            |                                    | MAC Addr     | ess    | IP Address    | IP Mask                | DHCP      | DHCP S       | tart IP   | DHCP Po   | ol Size |
|            |                                    | 00:0f:a3:ca: | :4f:a2 | 192.168.1.1   | 255.255.255.0          | N/A       | N/           | Ά         | N/4       | 4       |

Refresh

Copyright © 2005 All Rights Reserved.

Переходим к настройке клиента DC++

#### *ZyXEL Prestige P-660xx*

Заходим в Web-интерфейс модема (по умолчанию 192.168.1.1, пароль: 1234):

|                                         |                                | Prestige 660R-T1                    |                                      |          |
|-----------------------------------------|--------------------------------|-------------------------------------|--------------------------------------|----------|
|                                         | E                              | Enter Password and click Login.     |                                      |          |
|                                         | Password:                      | ••••                                | ]                                    |          |
|                                         |                                | Login Cancel                        |                                      |          |
| В группе Advar                          | nced Setup щ <mark>ел</mark> к | аем по строчке <i>NAT</i> :         |                                      |          |
|                                         |                                |                                     |                                      |          |
| ZyXEL<br>TOTAL INTERNET ACCESS SOLUTION |                                |                                     |                                      | SITE MAP |
|                                         | Site Map                       |                                     |                                      |          |
| Wizard Setup                            |                                |                                     |                                      |          |
|                                         | Wizard Setup                   | Advanced Setup                      | Maintenance                          |          |
| Advanced Setup                          | Wizard Setup                   | Password<br>LAN                     | System Status<br>DHCP Table          |          |
|                                         | _                              | WAN                                 | Any IP Table                         |          |
| Maintenance                             |                                | <u>NAI</u><br><u>Security</u>       | <u>Diagnostic</u><br><u>Firmware</u> |          |
| Logout                                  |                                | <u>Dynamic DNS</u><br>Time and Date | Configuration                        |          |
| Logodi                                  |                                | <u>Remote Management</u><br>UPnP    |                                      |          |
|                                         |                                | <u>orm</u>                          |                                      |          |
|                                         |                                |                                     |                                      |          |

#### В окне NAT ставим точку напротив SUA Only и нажимаем Edit Details:

| ZvXEL                                 |                    |              |       | SITE MAP |
|---------------------------------------|--------------------|--------------|-------|----------|
| TOTAL INTERNET ACCESS SOLUTION        | NAT - Mode         |              |       |          |
| Main Menu                             | Network Address Tr | ranslation   |       |          |
|                                       | None               |              |       |          |
| Advanced Setup                        | SUA Only           | Edit Details |       |          |
| <ul> <li>Password</li> </ul>          | Full Feature       | Edit Details |       |          |
| ○ LAN                                 |                    |              |       |          |
| ○ WAN                                 |                    |              |       |          |
| ○ NAT                                 | •                  |              |       |          |
| <ul> <li>Security</li> </ul>          |                    |              | Apply |          |
| <ul> <li>Dynamic DNS</li> </ul>       |                    |              |       |          |
| <ul> <li>Time and Date</li> </ul>     |                    |              |       |          |
| <ul> <li>Remote Management</li> </ul> |                    |              |       |          |
| <ul> <li>UPnP</li> </ul>              |                    |              |       |          |
|                                       |                    |              |       |          |
| Logout                                |                    |              |       |          |

# Окно NAT – Edit SUA/NAT Server Set заполняем в соответствии со следующим скриншотом:

| NET ACCESS SOLUTION |                     | _               |             |
|---------------------|---------------------|-----------------|-------------|
| NAT - I             | Edit SUA/NAT Server | ' Set           |             |
|                     | Start Port No       | o. End Port No. | IP Address  |
| ietup               | 1 All ports         | All ports       | 0.0.0.0     |
|                     | 2 22001             | 22002           | 192.168.1.2 |
|                     | 3 0                 | 0               | 0.0.0.0     |
|                     | 4 0                 | 0               | 0.0.0.0     |
|                     | 5 0                 | 0               | 0.0.0       |
| VS                  | 6 0                 | 0               | 0.0.0.0     |
| ate                 | 7 0                 | 0               | 0000        |
| nagement            | 8 0                 | 0               | 0.0.0.0     |
|                     | 9 0                 | 0               | 0.0.0.0     |
|                     |                     | 0               |             |
|                     |                     | 0               | 0.0.0       |
|                     |                     | 0               | 0.0.0       |
|                     | 2 0                 | U               | 0.0.0.0     |

По окончании ввода нажимаем кнопу *Save* и вернувшись в предыдущее окно кнопку *Apply*.

Теперь необходимо узнать ваш IP адрес: для этого возвращаемся на стартовую страницу и в группе *Maintennance* щелкаем на *System Status*. Ваш IP будет написан в таблице *WAN Information* напротив строчки *IP Address*. На скриншоте ниже это *10.139.7.107*:

P.S. В зависимости от конкретной модели модема, вам, возможно, придется отключить/настроить встроенный фаервол. Переходим к настройке клиента DC++

#### *ZyXEL Prestige P-660xx2*

Заходим в Web-интерфейс модема (по умолчанию 192.168.1.1, пароль: 1234, этот пароль в новом web-интерфейсе, в отличие от старого, обязательно нужно ввести с клавиатуры, иначе вам будет доступна лишь статусная страница):

| ZyXEL                                                 |
|-------------------------------------------------------|
| P660RT2                                               |
| Welcome to your router Configuration Interface.       |
| Enter your password and press enter or click "Login". |
| Password:                                             |
| Login Cancel                                          |
|                                                       |

В случае, если модем запросит выбрать режим доступа, то ставьте точку *Go to Advanced setup* и нажмите кнопу *Apply*:

| ZyXEL                                                                                                    |
|----------------------------------------------------------------------------------------------------|
| Please select Wizard or Advanced mode                                                                                                    |
| The Wizard setup walks you through the most common configuration settings.<br>We suggest you use this mode if it is the first time you are setting up your<br>router or if you need to make basic configuration changes. |
| Use Advanced mode if you need access to more advanced features not included in Wizard mode.                                                                                                    |
| O Go to Wizard setup                                                                                                    |
| Go to Advanced setup                                                                                                    |
| Click here to always start with the Advanced setup.                                                                                                    |
| Apply Exit                                                                                                    |

Далее выбираем группу *Network* и вкладку *NAT*. Устанавливаем все, как на скриншоте ниже и жмем кнопку *Apply*:

| ZyXEL                                                                                                   | 2 🕄                                                                                                    |  |
|----------------------------------------------------------------------------------------------------|----------------------------------------------------------------------------------------------------|--|
|                                                                                                    | Network > Advanced > NAT                                                                                                    |  |
| Status<br>P660RT2<br>-Network<br>-WAN<br>-LAN<br>-LAN<br>-NAT<br>-Security<br>-Advanced<br>-Maintenance | General       Port Forwarding         NAT Setup <ul> <li>Active Network Address Translation(NAT)</li> <li></li></ul>                                                                                     |  |
| ±-maintenance                                                                                           | Apply Cancel<br>Hessage Ready                                                                                                    |  |
| В списке Service N                                                                                      | ате выбираем последнюю строчку User define:                                                                                                    |  |
| ZyXEL                                                                                                   | 2 <b>.</b>                                                                                                    |  |
|                                                                                                    | Network > NAT > Port Forwarding                                                                                                    |  |
| Status                                                                                                  | General Port Forwarding                                                                                                    |  |
| P660RT2<br>• Network<br>- WAN<br>- LAN                                                                  | Default Server Setup Default Server 0.0.0 Port Forwarding                                                                                                    |  |
| NAT<br>*-Security<br>*-Advanced<br>*-Maintenance                                                        | Service Name WWW Solution Server IP Address (0.0.0.0) (Add<br>WWW HTTPS FTP<br>E-mail (SMTP)<br>E-mail (POP3)<br>Telnet<br>NetMeeting<br>PTP<br>IPSec<br>VoIP (SIP)<br>TFTP<br>Real-Audio<br>User define |  |
|                                                                                                    | # Message Ready                                                                                                    |  |

Откроется окно *Rule Setup*, которое нужно заполнить в соответствии со следующим скриншотом и нажать кнопку *Apply*:

| ZyXEL                                                                                                    |                                                                                                    | ? 🕄 | • |
|----------------------------------------------------------------------------------------------------|----------------------------------------------------------------------------------------------------|-----|---|
| Status<br>P660RT2<br>P660RT2<br>PAUN<br>- WAN<br>- LAN<br>- NAT<br>- Security<br>- Advanced<br>- Maintenance | Network > NAT > Port Forwarding      Rule Setup      ✓ Active     Service Name DC++      External Port Start 22001 End Port 22002 Internal Port Start 22001 End Port 22002 Server IP Address 192.168.1.2      Back Apply Cancel |     |   |
|                                                                                                    | # Message Ready                                                                                                    |     |   |

После этого вы вернетесь в предыдущее окно, где убедитесь, что галочка в столбце *Active* установлена и нажмите кнопку *Apply*:

| ZyXEL              |                                            | ? 🕄    |   |
|--------------------|--------------------------------------------|--------|---|
| 21                 | letwork > NAT > Port Forwarding            |        |   |
| Status             | General Port Forwarding                    |        | 1 |
| DCCODTO            | Default Server Setup                       |        |   |
| -Network           | Default Server 0.0.0.0                     |        |   |
| LAN                | Port Forwarding                            |        |   |
|                    | Service Name WWW Server IP Address 0.0.0.0 | Add    |   |
| <b>₽</b> -Security | # Active Service Incoming Port Server IP   | Modify |   |
| +-Advanced         | 1 C++ 22001-22002 22001-22002 192.168.1.2  |        |   |
| H-Maintenance      |                                            |        |   |
|                    | Apply Cancel                               |        |   |
|                    |                                            |        |   |
|                    |                                            |        |   |
|                    |                                            |        |   |
|                    |                                            |        |   |
|                    | Message Ready                              |        |   |

Теперь необходимо узнать ваш IP адрес: для этого возвращаемся на стартовую страницу, для чего можно нажать кнопку *Status*. Ваш IP будет написан в таблице *Device Information* напротив строчки *IP Address*. На скриншоте ниже это 10.139.7.107:

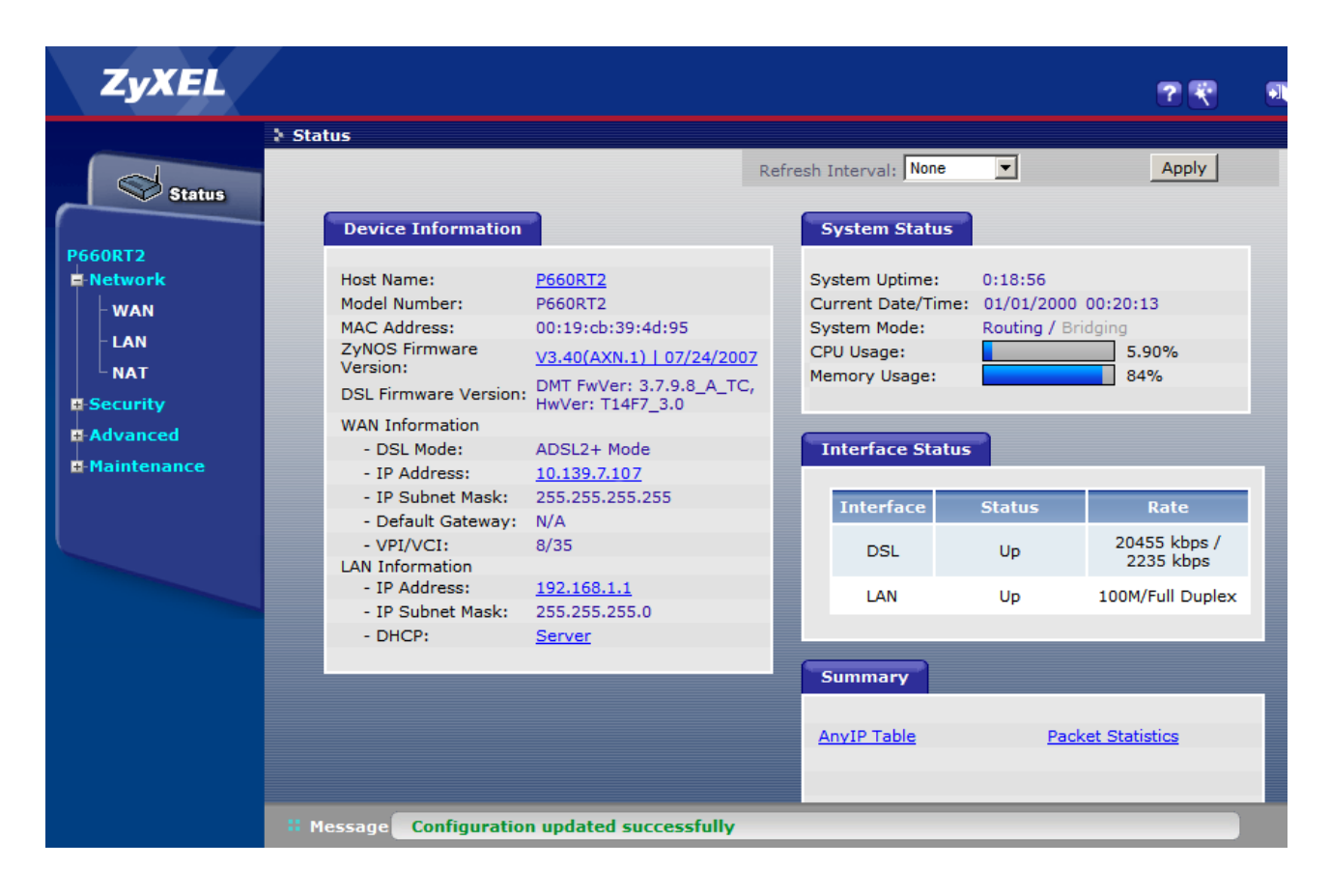

P.S. В зависимости от конкретной модели модема, вам, возможно, придется отключить/настроить встроенный фаервол.

Переходим к настройке клиента DC++

#### 2.1.3 Настройка клиента DC++

Запустите ваш DC++ клиент, выберите меню **Файл**, пункт **Настройки** и перейдите на вкладку **Настройки соединения**. Заполняем ее, как показано на следующем скриншоте:

| Настройки                                                                                                    |                                                                                                    |                                                                                                    |                                                                                                    |                                                     | <b>X</b>                                             |
|----------------------------------------------------------------------------------------------------|----------------------------------------------------------------------------------------------------|----------------------------------------------------------------------------------------------------|----------------------------------------------------------------------------------------------------|-----------------------------------------------------|------------------------------------------------------|
| <ul> <li>Общие</li> <li>Настройки соединения</li> <li>Скачивание</li> <li>Избранные</li> <li>Предпросмотр</li> <li>Очередь</li> <li>Шара</li> <li>Внешний вид</li> <li>Квета и Шрифты</li> <li>Строка прогресса</li> <li>Список юзеров</li> <li>Всплывающие сообщен</li> <li>Звуки</li> <li>Панель инструментов</li> <li>Окна</li> <li>Окна</li> <li>Окна</li> <li>Ограничения скорости</li> <li>Автобан!</li> <li>Разное</li> <li>Сообщения</li> <li>IPGuard</li> </ul> | Присвоенны<br>Сетевой и<br>Настройки В<br>Прямое со<br>Брандмау<br>Врандмау<br>Внешний<br>10.139.7.10<br>http://nexu<br>http://nexu<br>Ме уч<br>Обно<br>Брандмау<br>Настройки И<br>© Прямое со<br>SOCKS5 | й адрес<br>нтерфейс для в<br>XOДЯЩИХ соед<br>рединение<br>rsp с UPnP (толь<br>rsp с Dyчным пер<br>й / WAN IP<br>07<br>us.lan/getip.php<br>er01.lan/getip.php<br>er01.lan/getip.php<br>er01.lan/getip.php<br>илывать настр<br>рединение<br>тор (Пассив, худ<br>ICXOДЯЩИХ соо<br>рединение<br>Socks IP | зсех соединений<br>динений (см. Help/FAQ, е<br>эко WinXP +)<br>ренаправлением портов<br>Найти IP адреса<br>hp<br>ройки хабов<br>арте<br>цший вариант)<br>единений<br>Порт<br>1080<br>Пароль<br>ать SOCKS5 сервер для | 0.0.0.0<br>если не ува<br>ТСР<br>UDP<br>Про<br>наст | ерен)<br>Порты<br>22001<br>22002<br>Верить<br>тройки |
| 4                                                                                                    |                                                                                                    |                                                                                                    |                                                                                                    | ОК                                                  | Отмена                                               |

Здесь в поле WAN IP необходимо указать тот IP, который вы узнали в модеме (<u>Примечание</u>: кнопка *Найти IP адреса* может давать неправильный результат).

Более подробно остановимся на том, что это за IP. Центр-Телеком выделяет каждому клиенту свой уникальный IP адрес. В Домолинк Орловской области он может быть одного из трех видов:

- 1. <u>Динамический внутренний IP</u> диапазона 10.129.0.0 ... 10.129.127.255
- 2. <u>Статический внутренний IP</u> диапазона 10.139.0.0 ... 10.139.63.255
- 3. <u>Статический внешний IP</u> диапазона 89.113.176.0 ... 89.113.191.255

IP первого типа выделяются по умолчанию для всех абонентов Домолинк. Этот IP изменяется при каждом разрыве соединения. Соответственно для правильной работы активного режима вам придется каждый раз вручную записывать новый IP в настройках клиента DC++, кроме того в будущем планируется запретить доступ к хабу с этого типа адресов, поэтому очень желательно перейти на использование одного из статических адресов.

При использовании статического внутреннего адреса за абонентом закрепляется строго определенный IP, который не меняется при разрывах соединения. Для получения такого адреса нужно оставить заявку личном кабинете. Данная услуга бесплатна.

Наконец при использовании статического внешнего IP, вам будет выделен адрес, который будет совпадать с вашим адресом в интернете. Статический внешний IP бывает необходим для корректного функционирования некоторых онлайн-игр, веб-сервисов или если требуется получить доступ к вашему компьютеру из интернета. Для подключения такого адреса вам необходимо написать заявление на подключение услуги *Статический IP адрес* и отнести его в абонентский отдел. Подключение данной услуги обойдется вам в 100 р + абонентская плата 20 р/мес.

По окончании заполнения жмем кнопку ОК. После этого вы должны находиться в активном режиме.

Если после включения активного режима при попытке скачать какой-либо файл выскакивает таймаут соединения и не работает поиск, то <u>читаем раздел 3</u>.

#### 2.2 Использование технологии UPnP

Универсальная функция Plug and Play (UPnP) - это распределенный открытый сетевой стандарт, использующий TCP/IP для обеспечения взаимодействия между устройствами в сети. Устройство UPnP может динамически подключаться к сети получать IP-адрес, предоставлять свои ресурсы и собирать информацию о других устройствах сети. Фактически это означает, что программа, которая поддерживает технологию UPnP, может сама пробросить себе нужные порты, без вмешательства пользователя.

Чтобы настроить активный режим с использованием технологии UPnP сначала нужно включить UPnP в модеме. Затем необходимо убедиться, что функция UPnP активизирована в Windows:

Для Windows Vista вам необходимо открыть Панель управления, выбрать Центр управления сетями и общим доступом и убедиться, что функция Сетевое обнаружение включена:

|   |                                      |                                                                         |                                                                                                    |                                                         | x    |
|---|--------------------------------------|-------------------------------------------------------------------------|----------------------------------------------------------------------------------------------------|---------------------------------------------------------|------|
| 0 | 🔾 🗸 🦉 « Центр управлени              | я сетями и общим доступом                                               | <ul> <li>✓</li> <li>✓</li></ul> |                                                         | ٩    |
|   | Задачи                               | Центр управления сет                                                    | ями и общим доступом                                                                                                    |                                                         | ^ () |
|   | Гросмотр компьютеров и<br>устройств  |                                                                         |                                                                                                    | Просмотр полной карты                                   |      |
|   | Подключиться к сети                  |                                                                         |                                                                                                    |                                                         |      |
|   | Установка подключения или<br>сети    | HOMEI                                                                   |                                                                                                    | Интариат                                                |      |
|   | Управление сетевыми<br>подключениями | (этот компьюте                                                          | ер)                                                                                                    | интернет                                                | =    |
|   | Диагностика и<br>восстановление      | 💐 Network 2 (Публичная                                                  | сеть)                                                                                                    | Настройка                                               |      |
|   | восстановление                       | Доступ                                                                  | Локальная сеть и Интернет                                                                                                    |                                                         |      |
|   |                                      | Подключение                                                             | Local Area Connection                                                                                                    | Просмотр<br>состояния                                   |      |
|   |                                      | 💐 Unidentified network (Пу                                              | бличная сеть)                                                                                                    | Настройка                                               |      |
|   |                                      | Доступ                                                                  | Ограниченные возможности подкли                                                                                                    | ючения                                                  |      |
|   |                                      | Подключение                                                             | Local Area Connection 4                                                                                                    | Просмотр<br>состояния                                   |      |
|   | 1                                    | 🔉 Общий доступ и сетево                                                 | е обнаружение                                                                                                    |                                                         |      |
|   |                                      | Сетевое обнаружение                                                     | о вкл.                                                                                                    | $\bigcirc$                                              |      |
|   |                                      | Если сетевое обнаружен<br>компьютеры и устройст<br>сетевое обнаружение? | ние включено, этот компьютер может в<br>ва и в свою очередь будет виден другим                                                                                                    | идеть другие сетевые<br>и компьютерам. <u>Что такое</u> |      |
|   | См. также                            | Включить сетевое об<br>Описатории сетевое об                            | наружение                                                                                                    |                                                         |      |
|   | Брандмауэр Windows                   | ОТКЛЮЧИТЬ СЕТЕВОЕ О                                                     | онару <u>ж</u> ение                                                                                                    | Применить                                               |      |
|   | Свойства обозревателя                | Рабочая группа: МУНО                                                    | ИЕ 🔎 Изменить параметры                                                                                                    |                                                         | -    |

Для Windows XP вам необходимо открыть Сетевое окружение и в списке Сетевых задач щелкнуть на Показывать значки для сетевых UPnPустройств. После этого Windows установит необходимые компоненты и запустит нужные для UPnP службы. По окончании обычно нужно перезагрузиться.

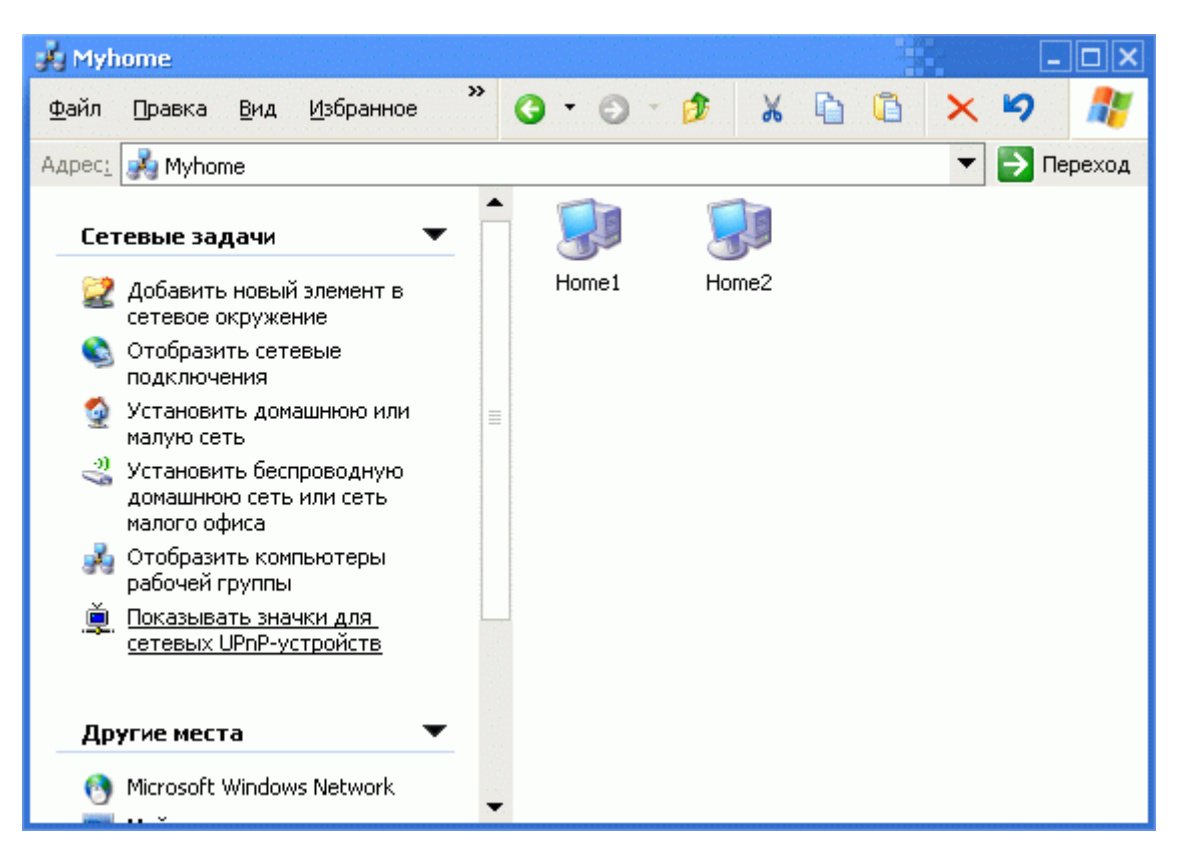

После этого в Сетевом окружении должен появиться Ваш модем:

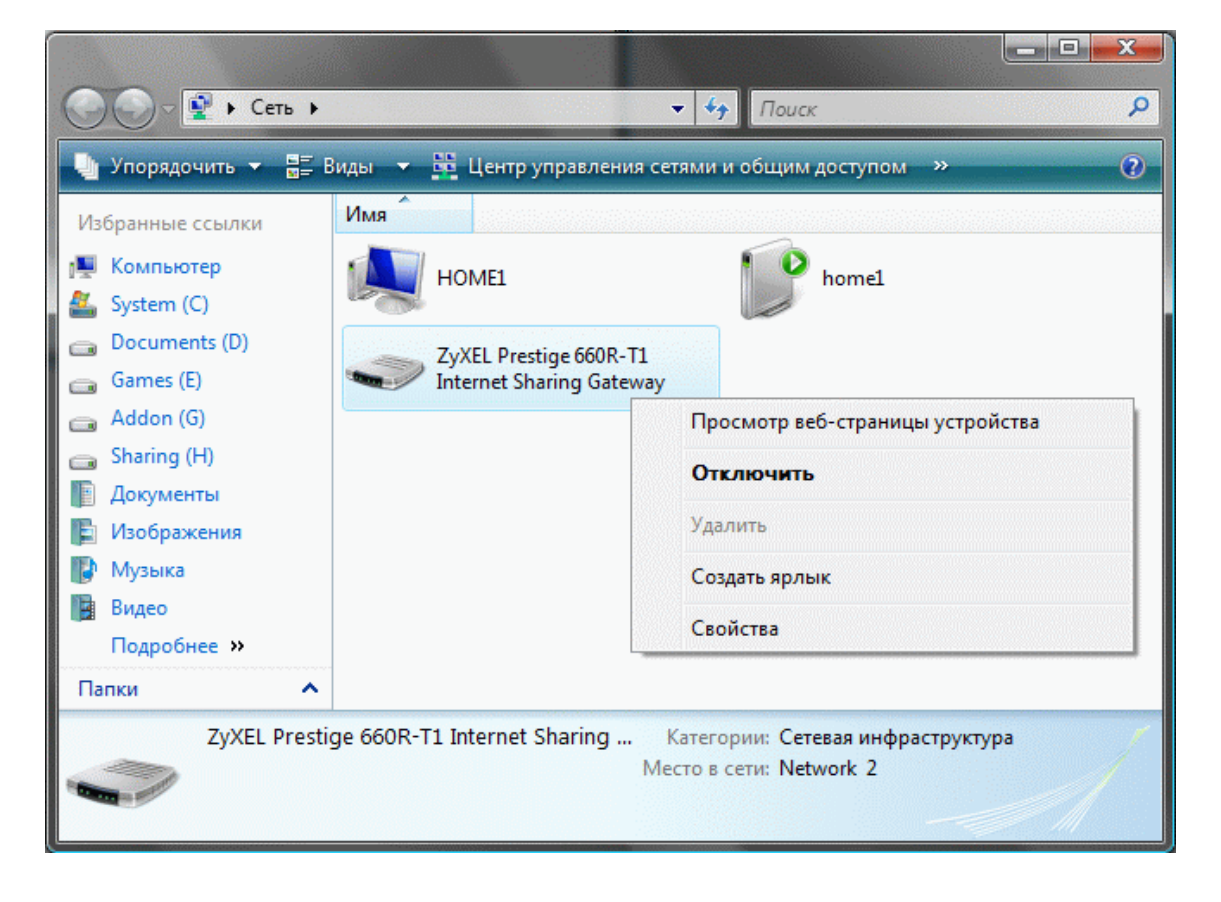

Теперь можно настраивать клиент DC++: в меню **Файл** выберите пункт **На**стройки, перейдите на вкладку **Настройки соединения**, поставьте точку напротив **Брандмауэр с UPnP (только WinXP+)** и заполните в соответствии с приведенным ниже скриншотом:

| Настройки                                                                                                    |                                                                                                    |                                                    |                                        |          | <b>X</b> |
|----------------------------------------------------------------------------------------------------|----------------------------------------------------------------------------------------------------|----------------------------------------------------|----------------------------------------|----------|----------|
| <ul> <li>Общие</li> <li>Настройки соединения</li> <li>Скачивание</li> <li>Избранные</li> <li>Предпросмотр</li> <li>Очередь</li> <li>Очередь</li> <li>Шара</li> <li>Внешний вид</li> <li>Квета и Шрифты</li> <li>Строка прогресса</li> <li>Список юзеров</li> <li>Всплывающие сообщен</li> <li>Звуки</li> <li>Панель инструментов</li> <li>Окна</li> <li>Дополнительно</li> </ul> | Присвоенный адрес<br>Сетевой интерфейс для всех соединений 0.0.0.0 •<br>Настройки ВХОДЯЩИХ соединений (см. Help/FAQ, если не уверен)<br>Прямое соединение<br>• Брандмауэр с UPnP (только WinXP +)<br>• Брандмауэр с pyчным перенаправлением портов<br>Внешний / WAN IP<br>• Найти IP адреса TCP 0<br>UDP 0<br>• Проверить<br>настройки<br>• Не учитывать настройки хабов<br>• Обновить IP при старте |                                                    |                                        |          |          |
| Для экспертов<br>Логи<br>Команды юзера<br>Ограничения скорости<br>В Автобан!<br>Разное<br>Сообщения<br>IPGuard                                                                                                    | Настройки И<br>Прямое со<br>SOCKS5                                                                                                    | СХОДЯЩИХ соедине<br>рединение<br>Socks IP<br>Логин | ений Порт 1080 Пароль ОСКS5 сервер для | обработк | и хостов |

Теперь нажимаем *OK* и перезапускаем программу. При следующем запуске клиент DC++ автоматически должен пробросить для своих нужд произвольный TCP и произвольный UDP-порт, а также сам определить ваш текущий IP адрес. После этого вы должны находиться в активном режиме. Если вы хотите, чтобы пробрасывались порты с определенным номером, то в настройках соединения вам нужно вместо нулей прописать конкретные значения портов. При этом в отличие от ручного перенаправления портов, важно, чтобы они имели разные номера.

Если после перезапуска клиент сообщает об ошибке в службе NAT, то это означает, что либо функция UPnP в модеме выключена, либо в Windows отключены необходимые для ее работы службы.

Если после включения активного режима при попытке скачать какой-либо файл выскакивает таймаут соединения и не работает поиск, то <u>читаем раздел 3</u>.

### З Если активный режим не заработал

Итак, если вы сделали необходимые настройки и перешли в активный режим, а вместо скачки файлов идут одни таймауты и поиск ничего не ищет, это может означать следующее:

- 1. Вы допустили ошибку при настройке активного режима;
- 2. Ваш брандмауэр (Firewall) или антивирус блокируют работу DC++ клиента;
- 3. В сетевых настройках операционной системы сделаны модификации, препятствующие работе DC++ клиента.

С первым пунктом все ясно, тут следует еще раз внимательно пробежаться по всем настройкам и проверить их правильность.

Со вторым пунктом все гораздо сложнее. В наш информационный век число различных программ защищающих компьютеры от вирусов и сетевых атак просто огромно. И их настройка отнюдь не всегда является тривиальной. Например, для совместной работы активного режима с *Kaspersky Internet security (KIS)*, нужно не только добавить разрешения для работы клиента, но и отключить опцию *Подозрительная активность в системе*. Таким образом, дать в этом случае конкретные рекомендации по настройке достаточно сложно. Тут, наверное, остается только экспериментировать и положиться на интуицию.

Наконец по третьему пункту можно сказать только одно: в чистой операционной системе, установленной с оригинального диска, с настройками поумолчанию активный режим работает без проблем. Если же вы устанавливали модифицированную операционную систему, из которой удалена часть компонентов и сделаны различные твики, то тут вам придется самостоятельно разбираться с последствиями этих изменений. Кроме того изобилие различного софта, стремящегося сделать настройки «под себя», и огромного числа вирусов также не лучшим образом сказывается на работе ОС.

## Приложение 1. Создание собственного сервера

В данном руководстве мы рассмотрели вопрос настройки работы активного режима для DC++ клиента. В таком режиме он, как уже отмечалось, способен выполнять роль сервера. По тому же принципу можно настраивать работу игровых серверов, веб-сайтов, ftp и т.д.

В случае, если модем работает в режиме моста, вам не нужно делать никаких дополнительных настроек, достаточно обеспечить чтобы никакие программы, отвечающие за безопасность не блокировали работу вашего сервера.

Если же модем работает как маршрутизатор, то вам нужно пробросить порты, аналогично тому, как это было сделано для активного режима. Отличие состоит в том, что каждая программа для своей работы использует различные номера и протоколы портов. В большинстве модемов уже есть предустановки на некоторые стандартные наборы приложений. Если нужного приложения нет в списке предустановок, то вам придется самостоятельно выяснить номера и типы портов. Этому вопросу посвящен сайт:

http://www.portforward.com/english/routers/port\_forwarding/routerindex.htm

На нем вы найдете огромное число инструкций по пробросу портов для сотен приложений.

При этом адресом вашего сервера будет IP, выделяемый вам провайдеpom. Если модем работает в режиме моста, то его нужно смотреть в Windows, а если как роутер, то непосредственно в модеме. При этом если вы хотите, чтобы ваш сервер был доступен всем пользователям интернет, а не только в пределах локальной сети Домолинк, то вам нужно подключить услугу Внешний статический IP. Причины, по которым ваш сервер будет не виден другим пользователям, аналогичны описанным в <u>разделе 3</u> для активного режима.

## Приложение 2. Полезные ссылки

- 1. <u>http://nexus.lan</u> локальный портал пользователей Домолинк Орловского региона
- 2. <u>http://main.lan</u> развлекательный локальный портал пользователей Домолинк Орловского региона
- <u>http://www.domolink.ru/forum/forumdisplay.php?f=75</u> форум Домолинк Орловского региона
- 4. <u>http://www.flylinkdc.ru</u> официальный сайт программы FlylinkDC++ с множеством полезной информации
- 5. <u>http://dc.hovel.ru</u> сайт русскоязычного сообщества DC++
- 6. <u>http://www.portforward.com</u> сайт с огромным количеством инструкций по пробросу портов
- 7. <u>http://ru.wikipedia.org</u> русская Википедия на которой вы также можете почерпнуть немало полезной информации о работе P2P-сетей

Copyright © DAS Version 1.15 12.03.2008